# Intact Nucleotide Template Workflows

#### **Biologics Explorer Software Guidelines**

Powered by Genedata Expressionist<sup>®</sup>

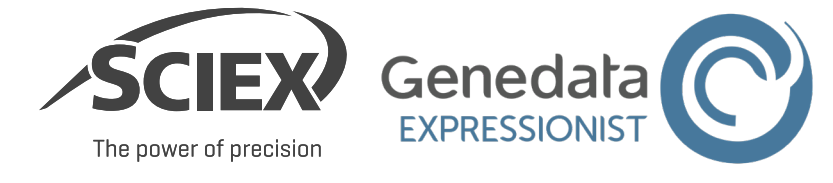

TPUB-CUST-16012-B © 2025 DH Tech. Dev. Pte. Ltd.

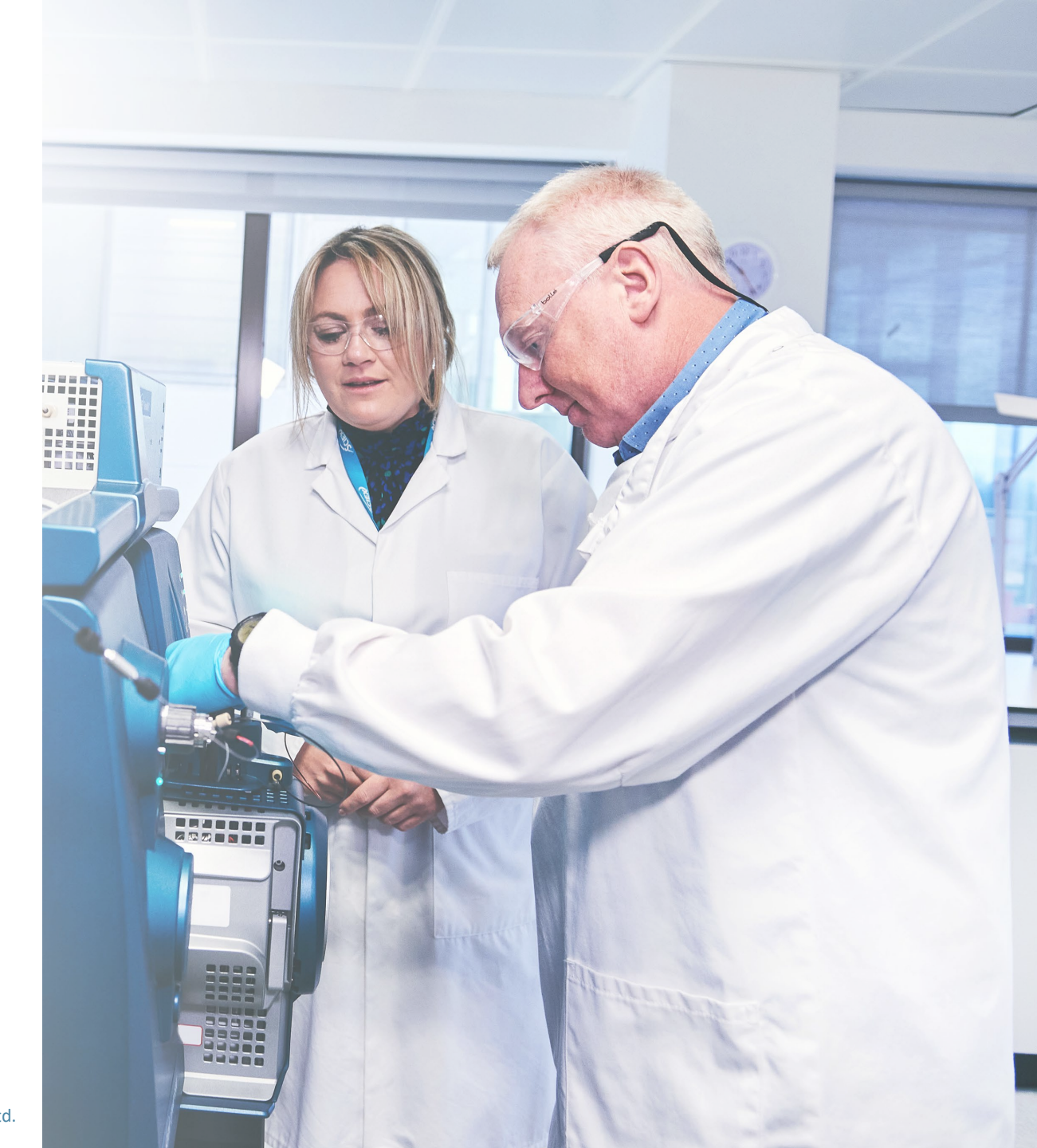

# Intact Nucleotide Template Workflow

#### CONTENTS OF THIS GUIDE

#### A: Overview of the Intact Nucleotide Workflows

- 1. Overview of Applications for the Intact Nucleotide Template Workflows
- 2. Intact Nucleotide Template Workflows

#### **B**: Activity Nodes in the Intact Nucleotide Workflows

- 1. Nucleotide Candidate Generation
- 2. UV Data Preparation
- 3. Adduct Grouping
- 4. Feature Annotation
  - Mass Mapping
  - Annotate UV Peaks from MS
- 5. Customized Report Elements

#### **C**: Guidelines for the Intact Nucleotide Workflows

- 1. Intact Nucleotide with Deconvolution
- 2. Intact Nucleotide with no Deconvolution

#### **D: Guidelines for Specific Applications**

1. Recommended Settings for Isotopically Nonresolved Data.

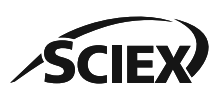

#### **Part A** Overview of the Intact Nucleotide Template Workflow

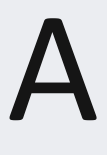

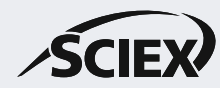

### Overview of Applications for Intact Nucleotide Workflows

- Use the Intact Nucleotide template workflow with deconvolution to analyze these types of molecules:
  - Large synthetic oligonucleotides with their related impurities and modifications.
  - Large nucleotides with their related impurities and modifications, including Poly(A) Tails and 5' Caps.
- Use the Intact Nucleotide template workflow with no deconvolution to analyze these types of molecules:
  - Smaller oligonucleotides (less than 10 kDa) with their related impurities and modifications.
- The Nucleotide Candidate Generation activity nodes create a list of possible nucleotide forms and impurities to annotate MS features in *Mass Mapping*.
- The RT ranges for deconvolution of MS signals can be identified manually, or by the UV or TIC peaks.

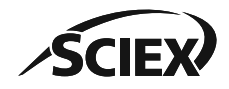

#### Intact Nucleotide Template Workflows

#### IntactNucleotide\_Deconvolution:

• An intact nucleotide analysis workflow with spectral deconvolution for the identification of nucleotides and their impurities from MS1-only data (data without MS/MS fragmentation).

#### IntactNucleotide\_NoDeconvolution:

• An intact nucleotide analysis workflow with no deconvolution for the identification of nucleotides and their impurities from MS1-only data (data without MS/MS fragmentation).

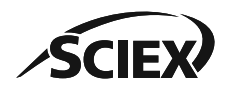

#### Part B

#### Activity Nodes in the Intact Nucleotide Workflows

B

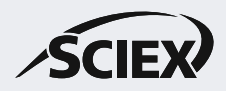

#### Intact Nucleotide Template Workflows

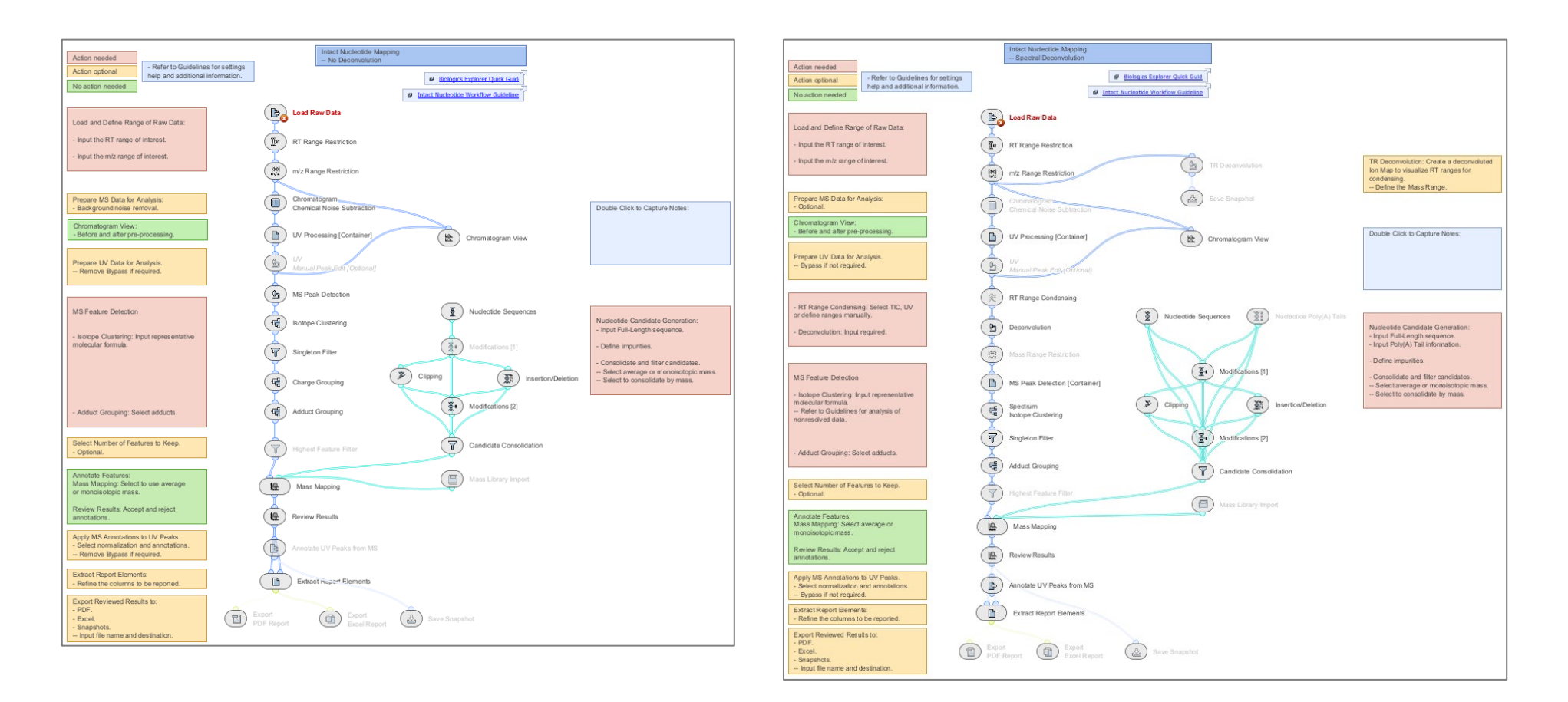

Note: For information about activity nodes that are used in all workflows, for example *Load Raw Data, Review Results,* or *Export PDF Report,* refer to the document: *Biologics Explorer Quick Guide*.

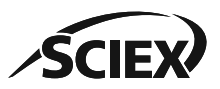

IntactNucleotide Deconvolution

#### Nucleotide Candidate Generation

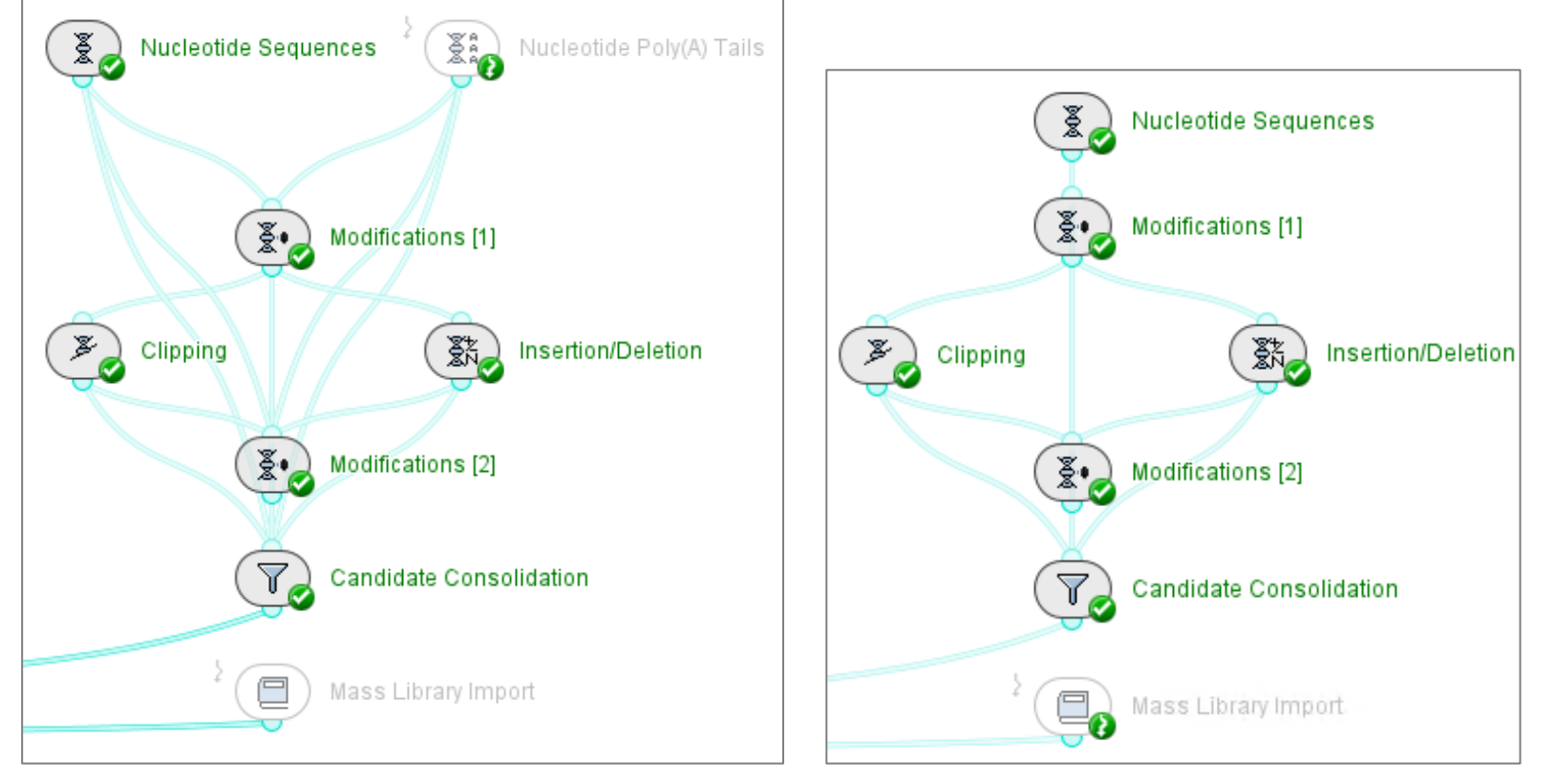

IntactNucleotide\_NoDeconvolution

Use the Nucleotide Candidate Generation activity nodes to create a list of theoretical candidates of the full-length sequence with the applicable impurities and modifications.

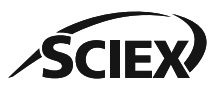

#### **B:** ACTIVITY NODES IN THE INTACT NUCLEOTIDE WORKFLOW

### Nucleotide Candidate Generation: Nucleotide Editor

- To review the Nucleotide Building Blocks or to add custom (USER) Building Blocks, browse to File > Tools > Nucleotide Editor.
  - The most frequently used nucleotide bases, sugars, and linkers are included as SYSTEM building blocks that cannot be edited.

Some less frequently used bases and sugars are included as USER building blocks that can be edited.

| <b>Q</b> Enter | Filter Text  |                                 | + - 😭                                                       |         |        | Ø |
|----------------|--------------|---------------------------------|-------------------------------------------------------------|---------|--------|---|
| Туре           | Abbreviation | Name                            | Formula                                                     | Mass    | Source |   |
| Sugar          | d            | Deoxyribose                     | H <sub>10</sub> C <sub>5</sub> O <sub>4</sub>               | 134.058 | SYSTEM |   |
| Sugar          | r            | Ribose                          | H <sub>10</sub> C <sub>5</sub> O <sub>5</sub>               | 150.053 | SYSTEM |   |
| Linker         | 0            | Phosphate                       | H₃O₄P                                                       | 97.977  | SYSTEM |   |
| Linker         | S            | Phosphorothioate                | H <sub>3</sub> O <sub>3</sub> PS                            | 113.954 | SYSTEM |   |
| Base           | Α            | Adenine                         | H <sub>5</sub> C <sub>5</sub> N <sub>5</sub>                | 135.054 | SYSTEM |   |
| Base           | G            | Guanine                         | H <sub>5</sub> C <sub>5</sub> N <sub>5</sub> O              | 151.049 | SYSTEM |   |
| Base           | С            | Cytosine                        | H <sub>5</sub> C <sub>4</sub> N <sub>3</sub> O              | 111.043 | SYSTEM |   |
| Base           | Т            | Thymine                         | H <sub>6</sub> C <sub>5</sub> N <sub>2</sub> O <sub>2</sub> | 126.043 | SYSTEM |   |
| Base           | U            | Uracil                          | H <sub>4</sub> C <sub>4</sub> N <sub>2</sub> O <sub>2</sub> | 112.027 | SYSTEM |   |
| Base           | Q            | 5-Methyl-cytosine               | H <sub>7</sub> C <sub>5</sub> N <sub>3</sub> O              | 125.059 | USER   |   |
| Base           | н            | Hypoxanthine                    | H <sub>4</sub> C <sub>5</sub> N <sub>4</sub> O              | 136.039 | USER   |   |
| Sugar          | 1            | LNA (Locked nucleic acid)       | H <sub>10</sub> C <sub>6</sub> O <sub>5</sub>               | 162.053 | USER   |   |
| Sugar          | m            | 2'-OMe (2'-O-Methylribose)      | H <sub>12</sub> C <sub>6</sub> O <sub>5</sub>               | 164.068 | USER   |   |
| Sugar          | f            | 2'-F (2'-Deoxy-2'-fluororibose) | H₀C₅O₄F                                                     | 152.048 | USER   |   |
| Sugar          | е            | 2'-MOE (2'-Methoxyethlyribose)  | H <sub>16</sub> C <sub>8</sub> O <sub>6</sub>               | 208.095 | USER   |   |

| 🐵 Edit Buildir | ng Block                   | × |
|----------------|----------------------------|---|
| Type:          | Sugar                      | ~ |
| Abbreviation:  | m                          |   |
| Name:          | 2'-OMe (2'-O-Methylribose) |   |
| Formula:       | H12C6O5                    |   |

- To edit a **USER** building block, select the entry, and then click the roon.
- To create a new **USER** building block, click the **+** icon.
  - The abbreviation for a base must be a single, uppercase letter.
  - The abbreviation for a sugar or linker must be a single, lowercase letter.

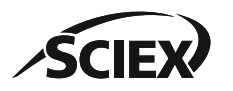

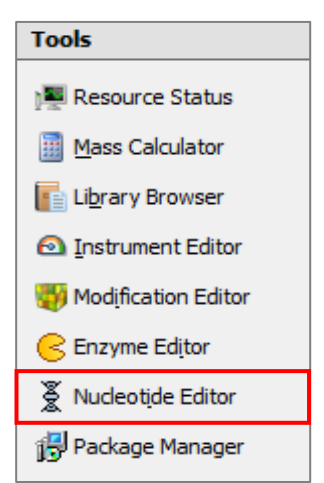

#### **B:** ACTIVITY NODES IN THE INTACT NUCLEOTIDE WORKFLOW

#### Nucleotide Candidate Generation: Mass Calculator

- Use the Mass Calculator to give the theoretical mass and isotopic distribution of a DNA, RNA, or nucleotide sequence.
  - To open the Mass Calculator, browse to File > Tools > Mass Calculator.
  - For a sequence that contains bases with standard (natural) phosphate linkers and ribose (RNA) or deoxyribose (DNA) as the sugar, select Format: RNA or DNA, and then use singlebase notation.
  - For a sequence that contains non-standard (synthetic) USER sugars or linkers, select Format: Nucleotide, and then use triplet notation:
    - Nucleotides triplets can be given in any order, with or without dashes. For
      - example: fA-o-dA-o-dC-o-dT-o-dA-o-dG-o
        - fAodAodCodTodAodGo
        - lU-oAr-oCr-oUr-oAr-oGr-o
        - lUoAroCroUroAroGro
  - To use the chemical formula in *Spectrum Isotope Clustering*, click the **Copy** button.

Note: For information, refer to the section: C: Guidelines for the Intact Nucleotide Workflows.

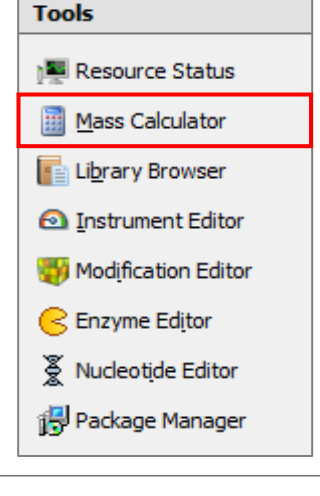

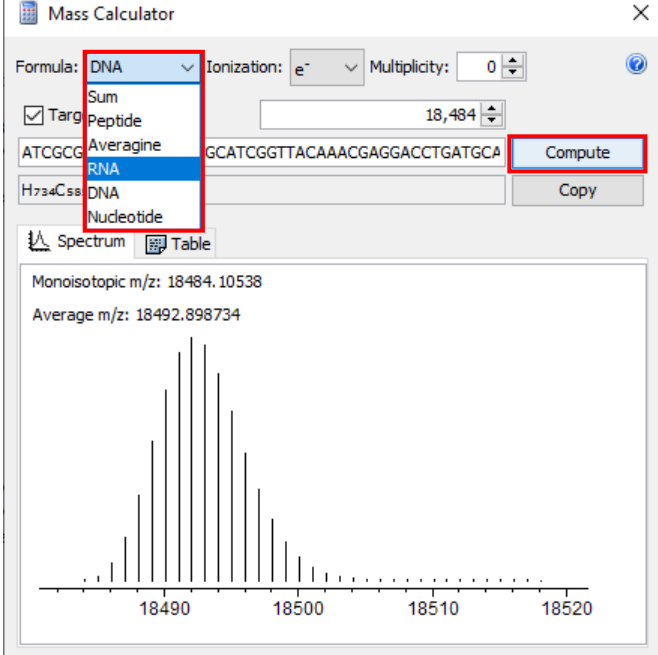

### Nucleotide Candidate Generation: Nucleotide Sequences

| 💩 Nuc        | leotide Sequer             | nces - Settings |      | × |
|--------------|----------------------------|-----------------|------|---|
| Sequen       | ces Display                |                 |      |   |
| >DNA<br>dGGT | (phosphate lin<br>AAAGGGAG | ker)            | <br> |   |
| >RNA<br>rGGU | (phosphate lin<br>AAAGGGAG | ker)            |      |   |
| >RNA         | with Custom B              | uilding Blocks  |      |   |

- Sequences: Use FASTA format:
  - For the input name, use the prefix >.
  - For DNA sequences, use the prefix d.
  - For RNA sequences, use no prefix, or the prefix **r**.
  - For sequences with custom (**USER**) Building Blocks, use triplet notation.
- The Input Sequence column in the Nucleotides Result Table is a reference for the Backbone Index.
  - The **Base Index** counts the bases. The **Backbone Index** also counts the linkers:

| Input Sequence: | rG | -0- | rG | -0- | rU | -0- | rA | -0- | rA |
|-----------------|----|-----|----|-----|----|-----|----|-----|----|
| Backbone Index: | 1  | 2   | 3  | 4   | 5  | 6   | 7  | 8   | 9  |
| Base Index:     | 1  |     | 2  |     | 3  |     | 4  |     | 5  |

| Nucleotides X                   |                   |       |            |             |             |           |                 |               |            |                 |                                                                                   |                                                 |
|---------------------------------|-------------------|-------|------------|-------------|-------------|-----------|-----------------|---------------|------------|-----------------|-----------------------------------------------------------------------------------|-------------------------------------------------|
| 🔳 🔻 🖓 🔍                         |                   |       |            |             |             |           |                 |               |            |                 |                                                                                   |                                                 |
| Identifier                      | Sequence          | Bases | Base Delta | Туре        | From (Base) | To (Base) | From (Backbone) | To (Backbone) | Calc. Mass | Calc. Avg. Mass | Formula                                                                           | Input Sequence                                  |
| DNA (phosphate linker)          | dGGTAAAGGGAG      | 11    | N          | Full-Length | 1           | . 11      | 1 1             | 21            | 3468.636   | 3470.295        | H <sub>134</sub> C <sub>110</sub> N <sub>52</sub> O <sub>61</sub> P <sub>10</sub> | dG-o-dG-o-dT-o-dA-o-dA-o-dG-o-dG-o-dG-o-dA-o-dG |
| RNA (phosphate linker)          | rGGUAAAGGGAG      | 11    | N          | Full-Length | 1           | . 11      | L 1             | . 21          | 3630.564   | 3632.262        | H <sub>132</sub> C <sub>109</sub> N <sub>52</sub> O <sub>72</sub> P <sub>10</sub> | rG-o-rG-o-rU-o-rA-o-rA-o-rG-o-rG-o-rG-o-rA-o-rG |
| RNA with Custom Building Blocks | rGGUA-s-rQ-s-rAGG | 8     | N          | Full-Length | 1           | . 8       | 3 1             | . 15          | 2633.376   | 2634.776        | $H_{98}C_{79}N_{35}O_{51}P_7S_2$                                                  | rG-o-rG-o-rU-o-rA-s-rQ-s-rA-o-rG-o-rG           |

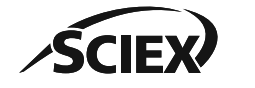

Note: For information about Poy(A) Tail candidate generation, refer to the section: *C1: Guidelines for the Intact Nucleotide with Deconvolution Template Workflow*. •

# Nucleotide Candidate Generation: Modifications Settings

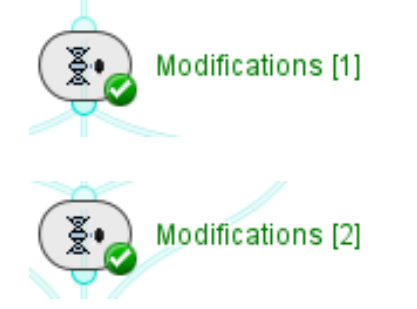

| Modifications [2] - Settings |                                                 |                            |  |  |  |  |  |  |
|------------------------------|-------------------------------------------------|----------------------------|--|--|--|--|--|--|
| Unlocalized Loc              | alized Display                                  |                            |  |  |  |  |  |  |
| Limit to:                    | 1                                               | Modifications per Sequence |  |  |  |  |  |  |
| Modifications:               | Table                                           | ~                          |  |  |  |  |  |  |
|                              | Table<br>File (all entries)<br>File (selected e | ntries)                    |  |  |  |  |  |  |
|                              |                                                 |                            |  |  |  |  |  |  |
|                              |                                                 |                            |  |  |  |  |  |  |
|                              |                                                 | ~                          |  |  |  |  |  |  |
| 0                            | ОК                                              | Cancel Apply               |  |  |  |  |  |  |

- Select an option to add the definition of the Modifications:
  - **Table:** Type the modifications of interest.
  - File (all entries): Use all of the modifications in a pre-defined txt file.
  - File (selected entries): Use a selection of the modifications from a pre-defined txt file.
    - To see a list of example modifications, browse to Library Browser > Resources > NucleotideModifications\_Library\_Small.
      - Open this file in the **Library Browser** to customize it for use in *Modifications*.

| <b>2</b>                     |              |   |
|------------------------------|--------------|---|
| File System                  |              | × |
| 🌏 🌑 🔀 🎓 🕼 Upload Files 🎥 Dov | wnload Files |   |
| Resources                    |              | ~ |
| Name                         | Size<br>535B | ± |
| <                            |              | > |
|                              |              |   |

| 🗋 🖻 *NucleotideModifications_Library_Small 🗙 |                |                    |      |        |  |  |  |  |
|----------------------------------------------|----------------|--------------------|------|--------|--|--|--|--|
| 📃 🔜 🤊 (*) 🛝 🥒 🕂 — 🖽 🎛 🧛                      |                |                    |      |        |  |  |  |  |
| O Films N                                    | C-i            | Less en Tress este |      |        |  |  |  |  |
|                                              | ame or Gain or | Loss or Type colu  | mn.  |        |  |  |  |  |
| Name                                         | Gain           | Loss               | Type | ±<br>* |  |  |  |  |
| A Loss                                       |                | C5H5N5             |      | ^      |  |  |  |  |
| C Loss                                       |                | C4H5N3O            |      |        |  |  |  |  |
| G Loss                                       |                | C5H5N5O            |      |        |  |  |  |  |
| Q Loss                                       |                | C5H7N3O            |      |        |  |  |  |  |
| -                                            |                | CELICN 202         |      | ~      |  |  |  |  |

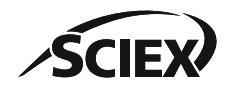

Note: The number of nucleotide candidates created by the selected settings cannot be more than the threshold (100,000). 12 of 57 TPUB-CUST-16012-

### Nucleotide Candidate Generation: *Modifications* Settings

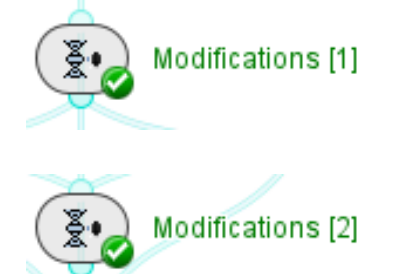

- Unlocalized tab: Create modifications on the nucleotide sequence with a Gain or Loss (by chemical formula or mass in Da).
- Localized tab: Create modifications on a specified Character or Location (backbone index) with a Gain or Loss (by chemical formula or mass in Da).
  - For analysis of mRNA with a 5' capping species, use **5'** as the **Location** for the 5' cap.

| (Be) Modification | s [1]  | - Settings | ;                 |          |               |              |          | ×      |
|-------------------|--------|------------|-------------------|----------|---------------|--------------|----------|--------|
| Unlocalized Loc   | alized | Display    |                   |          |               |              |          |        |
| Limit to:         | 1      |            | Modifications per | Sequence |               |              |          |        |
| Modifications:    | Tabl   | e          |                   |          |               |              |          | $\sim$ |
|                   |        | Name       | Gain              | Loss     | On Characters | On Locations | Type     |        |
|                   | -      | pp         | H4P2O7            | H2O      |               | 5'           | Uncapped | ^      |
|                   | -      | ppp        | H5P3O10           | H2O      |               | 5'           | Uncapped |        |
|                   | -      | G Cap      | C10H16N5O14P3     | H2O      |               | 5'           | Partial  |        |
|                   | -      | Cap 0      | C11H18N5O14P3     | H2O      |               | 5'           | Capped   |        |
|                   | -      | Cap 1      | C12H20N5O14P3     | H2O      |               | 5'           | Capped   |        |
|                   | +      |            |                   |          |               |              |          | ~      |
|                   |        |            |                   |          |               |              |          |        |
| 0                 |        |            |                   |          | ОК            | Cance        | A        | \pply  |

- **Type**: Optionally, create a customized nucleotide Type for each modification.
  - If left blank, then the **Type** will show in the **Nucleotides** Results Table as Modified.

| § Nucleotides ×    |           |       |            |                   |                          |               |  |
|--------------------|-----------|-------|------------|-------------------|--------------------------|---------------|--|
| 💻 🕇 👗 🗟            |           |       |            |                   |                          |               |  |
| Identifier         | Sequence  | Bases | Base Delta | Туре              | Mod. Location (Backbone) | Modifications |  |
| mRNA Cap 0 [1]     | rGGGAGACG | 18    | N          | Capped            | Cap 0 [1]                | 1             |  |
| mRNA Cap 1 [1]     | rGGGAGACG | 18    | N          | Capped            | Cap 1 [1]                | 1             |  |
| mRNA OH            | rGGGAGACG | 18    | N          | Modified          | OH                       | 1             |  |
| mRNA G Cap [1]     | rGGGAGACG | 18    | N          | Partial           | G Cap [1]                | 1             |  |
| mRNA pp [1]        | rGGGAGACG | 18    | N          | Uncapped          | pp [1]                   | 1             |  |
| mRNA ppp [1]       | rGGGAGACG | 18    | N          | Uncapped          | ppp [1]                  | 1             |  |
| mRNA G Cap [1], OH | rGGGAGACG | 18    | N          | Modified, Partial | G Cap [1], OH            | 2             |  |

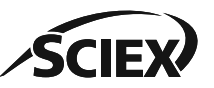

#### **B:** ACTIVITY NODES IN THE INTACT NUCLEOTIDE WORKFLOW

# Nucleotide Candidate Generation: Modifications and Impurities

- To create both modified <u>and</u> unmodified versions of candidates with insertions or deletions, activate the **Bypass** icon on *Modifications [1]*.
  - If the Bypass icon is not activated on *Modifications [1]*, then only modified versions of candidates with insertions or deletions are created.

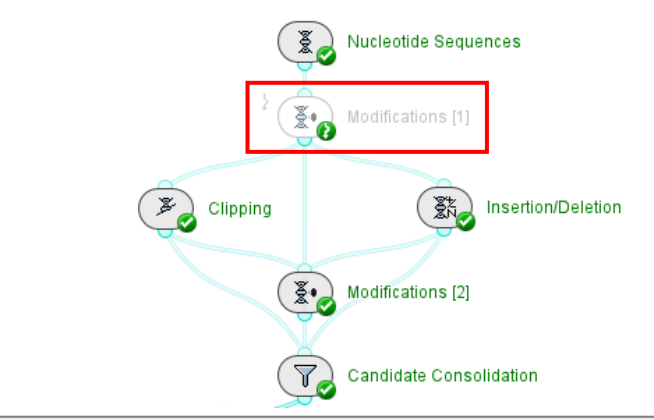

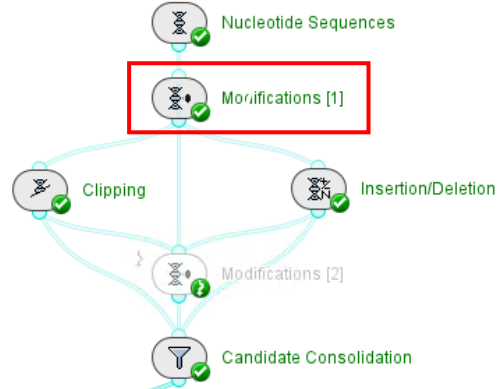

| I I I I I I I I I I I I I I I I I I I |                             |       |       |            |                           |
|---------------------------------------|-----------------------------|-------|-------|------------|---------------------------|
| Туре 👻                                | Identifier                  | Seque | Bases | Base Delta | Туре                      |
| 3' Clip                               | 100 mer -(dG-o[193])        | dATCG | 99    | N-1        | Deletion (N-1)            |
| 3' Clip+Linker                        | 100 mer -(dC-o[195])        | dATCG | 99    | N-1        | Deletion (N-1)            |
| 3' Clip+Linker, Modified              | 100 mer -(dG-o[197])        | dATCG | 99    | N-1        | Deletion (N-1)            |
| 3' Clip, Modified                     | 100 mer +(dA-o[1])          | dAATC | 101   | N+1        | Insertion (N+1)           |
| 5' Clip                               | 100 mer +(dT-o[3])          | dATTC | 101   | N+1        | Insertion (N+1)           |
| 5' Clip+Linker                        | 100 mer +(dC-o[5])          | dATCC | 101   | N+1        | Insertion (N+1)           |
| 5' Clip+Linker, Modified              | 100 mer -(dC-o[195]) G Loss | dATCG | 99    | N-1        | Deletion (N-1), Modified  |
| 5' Clip, Modified                     | 100 mer -(dC-o[195]) T Loss | dATCG | 99    | N-1        | Deletion (N-1), Modified  |
| Deletion (N-1)                        | 100 mer -(dG-o[197]) A Loss | dATCG | 99    | N-1        | Deletion (N-1), Modified  |
| Deletion (N-1), Modified              | 100 mer -(dG-o[197]) C Loss | dATCG | 99    | N-1        | Deletion (N-1), Modified  |
| Full-Length                           | 100 mer -(dG-o[197]) G Loss | dATCG | 99    | N-1        | Deletion (N-1), Modified  |
| Insertion (N+1)                       | 100 mer -(dG-o[197]) T Loss | dATCG | 99    | N-1        | Deletion (N-1), Modified  |
| Insertion (N+1), Modified             | 100 mer +(dA-o[1]) A Loss   | dAATC | 101   | N+1        | Insertion (N+1), Modified |
| Modified                              | 100 mer +(dA-o[1]) C Loss   | dAATC | 101   | N+1        | Insertion (N+1), Modified |

| 🖉 Nucleotides 🗙                       |                             |       |                  |                           |  |  |  |  |
|---------------------------------------|-----------------------------|-------|------------------|---------------------------|--|--|--|--|
| I I I I I I I I I I I I I I I I I I I |                             |       |                  |                           |  |  |  |  |
| Туре 👻                                | Identifier                  | Seque | Bases Base Delta | Туре                      |  |  |  |  |
| 3' Clip                               | 100 mer -(dC-o[195]) G Loss | dATCG | 99 N-1           | Deletion (N-1), Modified  |  |  |  |  |
| 3' Clip +Linker                       | 100 mer -(dC-o[195]) T Loss | dATCG | 99 N-1           | Deletion (N-1), Modified  |  |  |  |  |
| 3' Clip +Linker, Modified             | 100 mer -(dG-o[197]) A Loss | dATCG | 99 N-1           | Deletion (N-1), Modified  |  |  |  |  |
| 3' Clip, Modified                     | 100 mer -(dG-o[197]) C Loss | dATCG | 99 N-1           | Deletion (N-1), Modified  |  |  |  |  |
| 5' Clip                               | 100 mer -(dG-o[197]) G Loss | dATCG | 99 N-1           | Deletion (N-1), Modified  |  |  |  |  |
| 5' Clip +Linker                       | 100 mer -(dG-o[197]) T Loss | dATCG | 99 N-1           | Deletion (N-1), Modified  |  |  |  |  |
| 5' Clip+Linker, Modified              | 100 mer +(dA-o[1]) A Loss   | dAATC | 101 N+1          | Insertion (N+1), Modified |  |  |  |  |
| 5' Clip, Modified                     | 100 mer +(dA-o[1]) C Loss   | dAATC | 101 N+1          | Insertion (N+1), Modified |  |  |  |  |
| Deletion (N-1), Modified              | 100 mer +(dA-o[1]) G Loss   | dAATC | 101 N+1          | Insertion (N+1), Modified |  |  |  |  |
| Full-Length                           | 100 mer +(dA-o[1]) T Loss   | dAATC | 101 N+1          | Insertion (N+1), Modified |  |  |  |  |
| Insertion (N+1), Modified             | 100 mer +(dT-o[3]) A Loss   | dATTC | 101 N+1          | Insertion (N+1), Modified |  |  |  |  |
| Modified                              | 100 mer +(dT-o[3]) C Loss   | dATTC | 101 N+1          | Insertion (N+1), Modified |  |  |  |  |

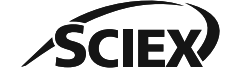

#### Nucleotide Candidate Generation: Modifications Results

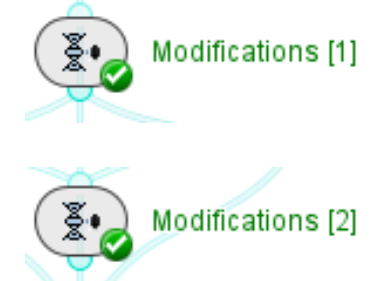

Nucleotides Result Table:

- The candidate **Identifier** is updated to include the modification.
- The Nucleotides Results Table is updated to contain more columns:
  - **Type:** Modified or as defined in the *Modifications* settings.
  - **Modifications**: The number of modifications on the candidate.
  - Mod. Location (Backbone): The name and location of the modification.

| Nucleotides       | ×            |       |            |          |               |                          |             |           |                 |               |            |                 |                                                                                   |                                                      |  |
|-------------------|--------------|-------|------------|----------|---------------|--------------------------|-------------|-----------|-----------------|---------------|------------|-----------------|-----------------------------------------------------------------------------------|------------------------------------------------------|--|
| 🔳 🝸 🏹 🔍           |              |       |            |          |               |                          |             |           |                 |               |            |                 |                                                                                   |                                                      |  |
| Identifier        | Sequence     | Bases | Base Delta | Туре     | Modifications | Mod. Location (Backbone) | From (Base) | To (Base) | From (Backbone) | To (Backbone) | Calc. Mass | Calc. Avg. Mass | Formula                                                                           | Input Sequence                                       |  |
| NA 2×A-loss       | dggtaaagggag | 11    | N          | Modified | 2             | 2×A-loss                 | 1           | 11        | 1               | 21            | 3234.548   | 3236.072        | H <sub>128</sub> C <sub>100</sub> N <sub>42</sub> O <sub>63</sub> P <sub>10</sub> | dG-o-dG-o-dT-o-dA-o-dA-o-dA-o-dG-o-dG-o-dG-o-dA-o-dG |  |
| NA 2×C-loss       | dGGTAAAGGGAG | 11    | N          | Modified | 2             | 2×C-loss                 | 1           | . 11      | 1               | . 21          | 3282.570   | 3284.121        | $H_{128}C_{102}N_{46}O_{61}P_{10}$                                                | dG-o-dG-o-dT-o-dA-o-dA-o-dA-o-dG-o-dG-o-dG-o-dA-o-dG |  |
| NA 2×G-loss       | dggtaaagggag | 11    | N          | Modified | 2             | 2×G-loss                 | 1           | 11        | 1               | 21            | 3202.558   | 3204.073        | $H_{128}C_{100}N_{42}O_{61}P_{10}$                                                | dG-o-dG-o-dT-o-dA-o-dA-o-dA-o-dG-o-dG-o-dG-o-dA-o-dG |  |
| NA 2×T-loss       | dGGTAAAGGGAG | 11    | N          | Modified | 2             | 2×T-loss                 | 1           | . 11      | 1               | . 21          | 3252.571   | 3254.098        | H <sub>126</sub> C <sub>100</sub> N <sub>48</sub> O <sub>59</sub> P <sub>10</sub> | dG-o-dG-o-dT-o-dA-o-dA-o-dA-o-dG-o-dG-o-dG-o-dA-o-dG |  |
| NA A-loss         | dGGTAAAGGGAG | 11    | N          | Modified | 1             | A-loss                   | 1           | . 11      | 1               | 21            | 3351.592   | 3353.183        | $H_{131}C_{105}N_{47}O_{62}P_{10}$                                                | dG-o-dG-o-dT-o-dA-o-dA-o-dA-o-dG-o-dG-o-dG-o-dA-o-dG |  |
| NA A-loss, C-loss | dGGTAAAGGGAG | 11    | N          | Modified | 2             | A-loss, C-loss           | 1           | . 11      | 1               | . 21          | 3258.559   | 3260.096        | H <sub>128</sub> C <sub>101</sub> N <sub>44</sub> O <sub>62</sub> P <sub>10</sub> | dG-o-dG-o-dT-o-dA-o-dA-o-dA-o-dG-o-dG-o-dG-o-dA-o-dG |  |
| NA A-loss, G-loss | dGGTAAAGGGAG | 11    | N          | Modified | 2             | A-loss, G-loss           | 1           | . 11      | 1               | 21            | 3218.553   | 3220.072        | $H_{128}C_{100}N_{42}O_{62}P_{10}$                                                | dG-o-dG-o-dT-o-dA-o-dA-o-dA-o-dG-o-dG-o-dG-o-dA-o-dG |  |
| NA A-loss, T-loss | dGGTAAAGGGAG | 11    | N          | Modified | 2             | A-loss, T-loss           | 1           | . 11      | 1               | . 21          | 3243.560   | 3245.085        | H <sub>127</sub> C <sub>100</sub> N <sub>45</sub> O <sub>61</sub> P <sub>10</sub> | dG-o-dG-o-dT-o-dA-o-dA-o-dA-o-dG-o-dG-o-dG-o-dA-o-dG |  |
| NA C-loss         | dGGTAAAGGGAG | 11    | N          | Modified | 1             | C-loss                   | 1           | 11        | 1               | 21            | 3375.603   | 3377.208        | $H_{131}C_{106}N_{49}O_{61}P_{10}$                                                | dG-o-dG-o-dT-o-dA-o-dA-o-dA-o-dG-o-dG-o-dG-o-dA-o-dG |  |
| NA C-loss, G-loss | dGGTAAAGGGAG | 11    | N          | Modified | 2             | C-loss, G-loss           | 1           | . 11      | 1               | . 21          | 3242.564   | 3244.097        | H <sub>128</sub> C <sub>101</sub> N <sub>44</sub> O <sub>61</sub> P <sub>10</sub> | dG-o-dG-o-dT-o-dA-o-dA-o-dA-o-dG-o-dG-o-dG-o-dA-o-dG |  |
| NA C-loss, T-loss | dggtaaagggag | 11    | N          | Modified | 2             | C-loss, T-loss           | 1           | 11        | 1               | 21            | 3267.571   | 3269.110        | H <sub>127</sub> C <sub>101</sub> N <sub>47</sub> O <sub>60</sub> P <sub>10</sub> | dG-o-dG-o-dT-o-dA-o-dA-o-dA-o-dG-o-dG-o-dG-o-dA-o-dG |  |
| NA G-loss         | dGGTAAAGGGAG | 11    | N          | Modified | 1             | . G-loss                 | 1           | . 11      | 1               | . 21          | 3335.597   | 3337.184        | H <sub>131</sub> C <sub>105</sub> N <sub>47</sub> O <sub>61</sub> P <sub>10</sub> | dG-o-dG-o-dT-o-dA-o-dA-o-dA-o-dG-o-dG-o-dG-o-dA-o-dG |  |
| NA G-loss, T-loss | dggtaaagggag | 11    | N          | Modified | 2             | G-loss, T-loss           | 1           | 11        | 1               | 21            | 3227.565   | 3229.086        | H <sub>127</sub> C <sub>100</sub> N <sub>45</sub> O <sub>60</sub> P <sub>10</sub> | dG-o-dG-o-dT-o-dA-o-dA-o-dA-o-dG-o-dG-o-dG-o-dA-o-dG |  |
| NA T-loss         | dGGTAAAGGGAG | 11    | N          | Modified | 1             | . T-loss                 | 1           | . 11      | 1               | . 21          | 3360.603   | 3362.197        | H <sub>130</sub> C <sub>105</sub> N <sub>50</sub> O <sub>60</sub> P <sub>10</sub> | dG-o-dG-o-dT-o-dA-o-dA-o-dA-o-dG-o-dG-o-dG-o-dA-o-dG |  |
|                   |              |       |            |          |               |                          |             |           |                 |               |            |                 |                                                                                   |                                                      |  |

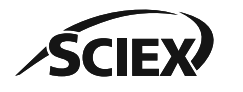

#### Nucleotide Candidate Generation: Clipping

| Elipping           |                                                                               |                                   |
|--------------------|-------------------------------------------------------------------------------|-----------------------------------|
| 🐵 Clipping - Setti | ngs                                                                           | ×                                 |
| Clipping Display   |                                                                               |                                   |
| Clipping Events:   | 1<br>All Clips<br>With and Without Linkers<br>Without Linkers<br>With Linkers | All Clips<br>3' Clips<br>5' Clips |
| 0 🛅                | OK Cancel                                                                     | Apply                             |

| Nucleotides 🗙     |          |       |            |                          |       |
|-------------------|----------|-------|------------|--------------------------|-------|
| = 🗕 👗 🖌 🖉         |          |       |            |                          |       |
| Identifier        | Sequence | Bases | Base Delta | Туре                     | Clips |
| 100 mer [1-9]     | dATCGC   | 5     | N-95       | 3' Clip                  | 1     |
| 100 mer [1-11]    | dATCGCG  | 6     | N-94       | 3' Clip                  | 1     |
| 100 mer [1-10]    | dATCGC-o | 5     | N-95       | 3' Clip +Linker          | 1     |
| 100 mer [191-199] | dAGCGA   | 5     | N-95       | 5' Clip                  | 1     |
| 100 mer [190-199] | o-dAGCGA | 5     | N-95       | 5' Clip +Linker          | 1     |
| 100 mer [3-11]    | dTCGCG   | 5     | N-95       | 3' Clip, 5' Clip         | 2     |
| 100 mer [3-12]    | dTCGCG-o | 5     | N-95       | 3' Clip +Linker, 5' Clip | 2     |
| 100 mer [2-11]    | o-dTCGCG | 5     | N-95       | 3' Clip, 5' Clip+Linker  | 2     |

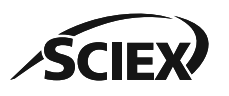

- Clipping Events: Select 0, 1, or 2 clips.
- **Keep**: Select the applicable options from the lists:
  - All Clips, 3' Clips, 5' Clips.
  - With and Without Linkers, Without Linkers, With Linkers.

Note: For more information, click the ? icon to open the *Online Help*.

#### Nucleotides Result Table:

- The candidate Identifier is updated to include the backbone index of the clipped candidate.
- The **Nucleotides** Result Table is updated to contain more columns:
  - **Type:** The position of the clip and if it contains a linker.
  - **Clips**: The number of clips to create the candidate.
  - Base-Delta: The number of bases removed from the full-length sequence (N).

Note: The number of nucleotide candidates created by the selected settings cannot be more than the threshold (100,000).

### Nucleotide Candidate Generation: Insertion/Deletion

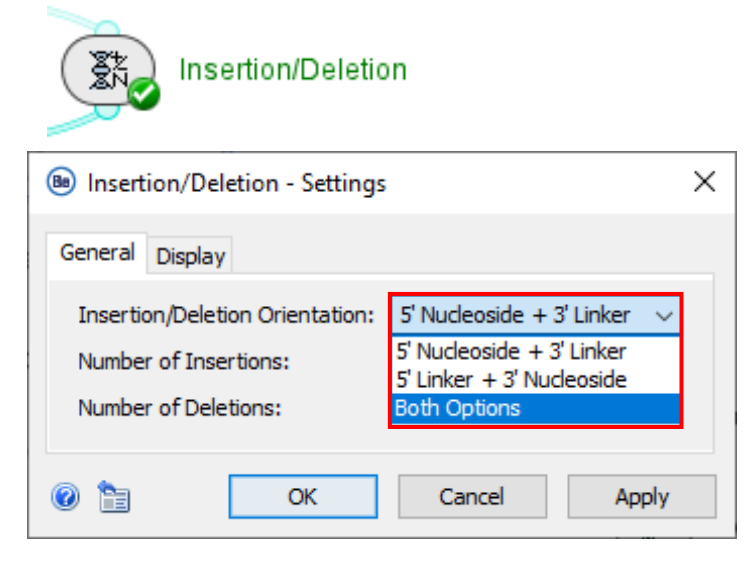

- Number of Insertions: Select 0 or 1 repetitions of a nucleotide.
- Number of Deletions: Select 0, 1, or
   2 removals of a nucleotide.

#### Nucleotides Result Table:

- The **Name** of the candidate is updated to include the inserted or deleted nucleotide and the backbone index location with the following format:
  - Insertion: +(sugarBase-linker[backbone index]).
  - Deletion: -(sugarBase-linker[backbone index]).
- The **Nucleotides** Result Table is updated to contain more columns:
  - Type: The change to the full-length sequence (N).
  - **Deletion/Insertion (Base)**: The nucleotide with the base index location.
  - **Deletion/Insertions (Backbone)**: The nucleotide with the backbone index location.
  - **Bases**: The number of bases in the modified sequence.
  - **Base-Delta**: The change to the number of bases from the full-length sequence (N).

17 of 57 TPUB-CUST-16012-B

| 🕈 Nucleotides 🗙                  | § Nucleotides × |       |            |                 |                  |                        |                  |                      |  |  |  |  |  |
|----------------------------------|-----------------|-------|------------|-----------------|------------------|------------------------|------------------|----------------------|--|--|--|--|--|
|                                  |                 |       |            |                 |                  |                        |                  |                      |  |  |  |  |  |
| Identifier                       | Sequence        | Bases | Base Delta | Туре            | Deletion (Base)  | Deletion (Backbone)    | Insertion (Base) | Insertion (Backbone) |  |  |  |  |  |
| 100mer -(dG-o[11-12])            | dATCGCGA        | 99    | N-1        | Deletion (N-1)  | dG-o[6]          | dG-o[11-12]            |                  |                      |  |  |  |  |  |
| 100mer -(o-dG[10-11])            | dATCGCGA        | 99    | N-1        | Deletion (N-1)  | o-dG[6]          | o-dG[10-11]            |                  |                      |  |  |  |  |  |
| 100mer -(dT-o[3-4], dG-o[11-12]) | dACGCGAT        | 98    | N-2        | Deletion (N-2)  | dT-o[2], dG-o[6] | dT-o[3-4], dG-o[11-12] |                  |                      |  |  |  |  |  |
| 100mer -(o-dT[2-3], o-dG[10-11]) | dACGCGAT        | 98    | N-2        | Deletion (N-2)  | o-dT[2], o-dG[6] | o-dT[2-3], o-dG[10-11] |                  |                      |  |  |  |  |  |
| 100mer +(dG-o[11-12])            | dATCGCGG        | 101   | N+1        | Insertion (N+1) |                  |                        | dG-o[6]          | dG-o[11-12]          |  |  |  |  |  |
| 100mer +(o-dG[10-11])            | dATCGCGG        | 101   | N+1        | Insertion (N+1) |                  |                        | o-dG[6]          | o-dG[10-11]          |  |  |  |  |  |

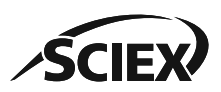

### Nucleotide Candidate Generation: Candidate Consolidation

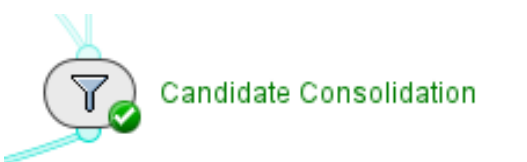

| B Candidate Consolidation - Settings × |                         |   |  |  |  |  |  |  |  |  |
|----------------------------------------|-------------------------|---|--|--|--|--|--|--|--|--|
| General Display                        | /                       |   |  |  |  |  |  |  |  |  |
| Mass Filter                            |                         | 1 |  |  |  |  |  |  |  |  |
| Apply to:                              | Monoisotopic Mass 🗸 🗸 🗸 |   |  |  |  |  |  |  |  |  |
| Min. Mass:                             | Da                      |   |  |  |  |  |  |  |  |  |
| Max. Mass:                             | Da                      |   |  |  |  |  |  |  |  |  |
| Consolidate by                         | Consolidate by Mass:    |   |  |  |  |  |  |  |  |  |
| OK Cancel Apply                        |                         |   |  |  |  |  |  |  |  |  |

- Select Consolidate by Mass to combine candidates from all Nucleotide Candidate Generation activity nodes, and to merge candidates that have the same input name and input sequence from *Nucleotide Sequences*, and the same mass and modifications from the Nucleotide Candidate Generation activity nodes.
  - Use the Mass Filter to use only the candidates in a specified mass range.

#### Nucleotides Result Table:

- The Identifier column is updated to include all candidate information.
- The **Type** column includes the prefix of **Consolidated**.
- For consolidated candidates, columns that would have different information are empty.

| 🕈 Nucleotides 🗙                              | Nucleotides × |       |            |                                           |       |               |                      |             |           |                 |               |            |                 |                                                                                       |            |                       |
|----------------------------------------------|---------------|-------|------------|-------------------------------------------|-------|---------------|----------------------|-------------|-----------|-----------------|---------------|------------|-----------------|---------------------------------------------------------------------------------------|------------|-----------------------|
| <b>=                                    </b> |               |       |            |                                           |       |               |                      |             |           |                 |               |            |                 |                                                                                       |            |                       |
| Identifier                                   | Sequence      | Bases | Base Delta | Туре                                      | Clips | Modifications | Mod. Location (      | From (Base) | To (Base) | From (Backbone) | To (Backbone) | Calc. Mass | Calc. Avg. Mass | Formula                                                                               | Input Name | Input Sequence        |
| FLP                                          | dATCGCGGA     | 100   | ) N        | Full-Length                               | 0     | 0 0           | )                    | 1           | 100       | 1               | 199           | 30876.14   | 30890.81        | H <sub>1224</sub> C <sub>976</sub> N <sub>383</sub> O <sub>594</sub> P <sub>99</sub>  | FLP        | dA-o-dT-o-dC-o-dG-o-d |
| FLP [1-15]                                   | dATCGCGGA     | 8     | 3 N-92     | 3' Clip                                   | 1     | ι Ο           | )                    | 1           | . 8       | 1               | 15            | 2433.46    | 2434.63         | H <sub>98</sub> C <sub>78</sub> N <sub>33</sub> O <sub>45</sub> P <sub>7</sub>        | FLP        | dA-o-dT-o-dC-o-dG-o-d |
| FLP [1-10] A-loss [1], H2O Loss              | dATCGC-o      | 5     | 5 N-95     | 3' Clip +Linker, Base-loss, Modified      | 1     | ι 2           | A-loss [1], H2O Loss | 1           | . 5       | 1               | 10            | 1389.19    | 1389.84         | H <sub>56</sub> C <sub>43</sub> N <sub>13</sub> O <sub>30</sub> P <sub>5</sub>        | FLP        | dA-o-dT-o-dC-o-dG-o-d |
| FLP [Oxidation] -(dG-o),-(o-dG)              |               | 99    | 9 N-1      | Consolidated (Deletion (N-1), Modified)   | 0     | ) 1           | L                    | 1           | . 100     | 1               | 199           | 30563.08   | 30577.61        | H <sub>1212</sub> C <sub>966</sub> N <sub>378</sub> O <sub>589</sub> P <sub>98</sub>  | FLP        | dA-o-dT-o-dC-o-dG-o-d |
| FLP [Oxidation] +(dT-o), +(o-dT)             |               | 101   | LN+1       | Consolidated (Insertion (N+1), Modified)  | 0     | ) 1           | L                    | 1           | 100       | 1               | 199           | 31196.18   | 31211.01        | H <sub>1237</sub> C <sub>986</sub> N <sub>385</sub> O <sub>602</sub> P <sub>100</sub> | FLP        | dA-o-dT-o-dC-o-dG-o-d |
| FLP [A-loss] [1-23]                          | dATCGCGGA     | 12    | 2 N-88     | Consolidated (3' Clip, Base-loss)         | 1     | L 1           | L                    | 1           | . 12      | 1               | 23            | 3548.60    | 3550.30         | H <sub>143</sub> C <sub>113</sub> N <sub>42</sub> O <sub>70</sub> P <sub>11</sub>     | FLP        | dA-o-dT-o-dC-o-dG-o-d |
| FLP [H2O Loss] [1-17, 183-199]               |               | 9     | 9 N-91     | Consolidated (3' Clip, 5' Clip, Modified) | 1     | L 1           | l                    |             |           |                 |               | 2719.49    | 2720.80         | ${\sf H}_{109}{\sf C}_{88}{\sf N}_{35}{\sf O}_{51}{\sf P}_8$                          | FLP        | dA-o-dT-o-dC-o-dG-o-d |

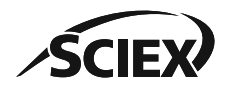

Note: Isomeric species with different input names or input sequences are not consolidated

#### Nucleotide Candidate Generation: Mass Library Import

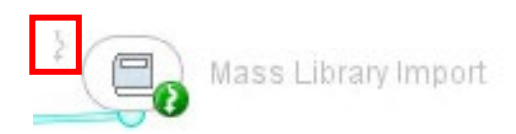

| Mass Library Import - Settings | × |
|--------------------------------|---|
| General Display                |   |
| Library: File (all entries)    |   |
| Candidates_Library.txt 💕       |   |
|                                |   |
| OK Cancel Apply                |   |

- Use the *Mass Library Import* activity node to identify features from a list imported as a txt file.
  - To **Bypass** the Nucleotide Candidate Generation activity nodes:
    - 1. Select all of the Nucleotide Candidate Generation activity nodes.
    - 2. Right-click, and then select **Control** > **Bypass Selection**.
  - To use Mass Library Import:
    - 1. Deactivate the **Bypass** icon.
    - 2. Browse to a saved output from the other Nucleotide Candidate Generation activity nodes, or to a previously prepared list of candidates.
      - The library txt file must contain a **Calc. Mass** or **Calc. Avg. Mass** column.
        - Select the applicable **Mass Mode** in the *Mass Mapping* activity node.

| Identifier   | Sequence     | Bases | Base Delta | Туре                      | Clips | Modifications | Mod. Location (Backbone) | Deletion (Base) | Deletion (Backbone) | Insertion (Base) | Insertion (Backbone) | From (Base) | To (Base) | From (Backbone) | To (Backbone) | Calc. Mass | Calc. Avg. Mass | Formula                                                                           | Input Sequence                   |
|--------------|--------------|-------|------------|---------------------------|-------|---------------|--------------------------|-----------------|---------------------|------------------|----------------------|-------------|-----------|-----------------|---------------|------------|-----------------|-----------------------------------------------------------------------------------|----------------------------------|
| Oligo        | dGGTAAAGGGAG | 11    | 1 N        | Library (Full-Length)     |       | 0 (           | 0                        |                 |                     |                  |                      | 1           | 11        | 1               | 21            | 3468.636   | 3470.295        | H <sub>134</sub> C <sub>110</sub> N <sub>52</sub> O <sub>61</sub> P <sub>10</sub> | dG-o-dG-o-dT-o-dA-o-dA-o-dA-o-d  |
| Oligo [1-5]  | dGGT         | 3     | 3 N-8      | Library (3' Clip)         |       | 1 (           | 0                        |                 |                     |                  |                      | 1           | 3         | 1               | 5             | 900.195    | 900.642         | H <sub>38</sub> C <sub>30</sub> N <sub>12</sub> O <sub>17</sub> P <sub>2</sub>    | dG-o-dG-o-dT-o-dA-o-dA-o-dA-o-d( |
| Oligo [1-7]  | dGGTA        | 4     | 1N-7       | Library (3' Clip)         |       | 1 (           | 0                        |                 |                     |                  |                      | 1           | 4         | 1               | 7             | 1213.253   | 1213.849        | H <sub>50</sub> C <sub>40</sub> N <sub>17</sub> O <sub>22</sub> P <sub>3</sub>    | dG-o-dG-o-dT-o-dA-o-dA-o-dA-o-d  |
| Oligo [1-9]  | dggtaa       | 5     | 5 N-6      | Library (3' Clip)         |       | 1 (           | 0                        |                 |                     |                  |                      | 1           | 5         | 1               | 9             | 1526.311   | 1527.056        | H <sub>62</sub> C <sub>50</sub> N <sub>22</sub> O <sub>27</sub> P <sub>4</sub>    | dG-o-dG-o-dT-o-dA-o-dA-o-dA-o-d  |
| Oligo [1-17] | dggtaaaggg   | 9     | 9 N-2      | Library (3' Clip)         |       | 1 (           | 0                        |                 |                     |                  |                      | 1           | 9         | 1               | 17            | 2826.526   | 2827.882        | H <sub>110</sub> C <sub>90</sub> N <sub>42</sub> O <sub>50</sub> P <sub>8</sub>   | dG-o-dG-o-dT-o-dA-o-dA-o-dA-o-d  |
| Oligo [1-6]  | dGGT-o       | 3     | 3 N-8      | Library (3' Clip+Linker)  |       | 1 (           | 0                        |                 |                     |                  |                      | 1           | 3         | 1               | 6             | 980.162    | 980.622         | H <sub>39</sub> C <sub>30</sub> N <sub>12</sub> O <sub>20</sub> P <sub>3</sub>    | dG-o-dG-o-dT-o-dA-o-dA-o-dA-o-d  |
| Oliao [1-8]  | dGGTA-o      | 4     | 1N-7       | Library (3' Clip +Linker) |       | 1 (           | 0                        |                 |                     |                  |                      | 1           | 4         | 1               | 8             | 1293.219   | 1293.829        | H <sub>e</sub> ,C <sub>ao</sub> N, <sub>7</sub> O <sub>3e</sub> P,                | dG-o-dG-o-dT-o-dA-o-dA-o-dA-o-d  |

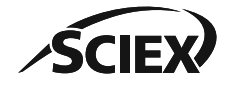

All columns in the library txt file are shown in the output table. The **Type** column includes the prefix of **Library**. 19 of 57

Pause Here

Bypass Selection

**Disable Selection** 

**Dispose Results** 

lation

Process

Control

Show Progress

Show Console

Save Graphic

Help.,

Settings.

Show Results

# UV Processing [Container]

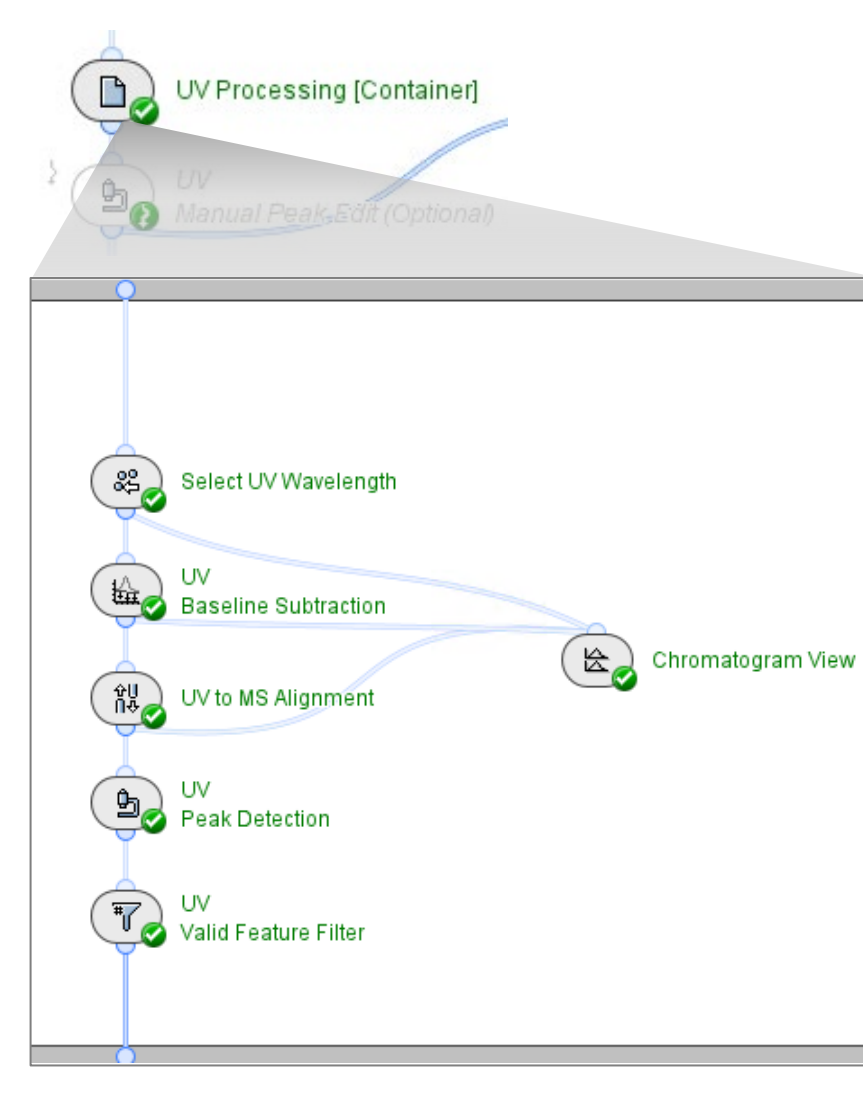

- To use UV data, select the correct value in *Select UV Wavelength*.
- To remove low intensity peaks that are not of interest, set a threshold in UV Valid Feature Filter.
  - If the Validity Threshold is set to a percentage of an observable (% Intensity/Total Intensity, % Max. Intensity or % Volume/AUC), then the largest peak is used to calculate the percentage, not the sum of all peaks.

Note: For more information, click the **?** icon to open the *Online Help*.

| (B) UV Valid Feature                       | Filter - Sett | tings | ×                                                                                           |
|--------------------------------------------|---------------|-------|---------------------------------------------------------------------------------------------|
| General Display                            |               |       |                                                                                             |
| Data Type:<br>Feature Type:                | UV<br>Peaks   | ~     |                                                                                             |
| Validity Threshold:<br>Present in at Least | 2 20          | % Max | Intensity     V       % of Experiments     V                                                |
| 0 🛍                                        | OK            | (     | Intensity/Total Intensity<br>Ta Max. Intensity<br>Volume/AUC<br>% Intensity/Total Intensity |
|                                            |               |       | % Max. Intensity<br>% Volume/AUC                                                            |

#### • If there is no UV data:

- 1. Select all of the activity nodes in the UV Processing [Container].
- Right-click, and then select Control > Bypass Selection.

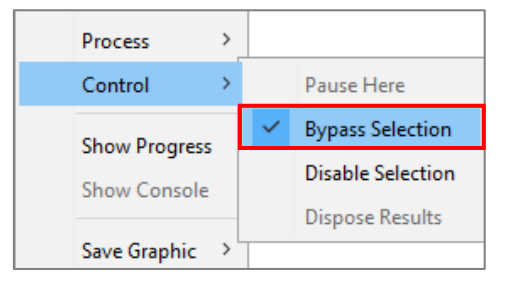

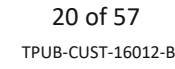

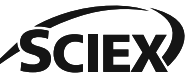

#### UV Manual Peak Edit

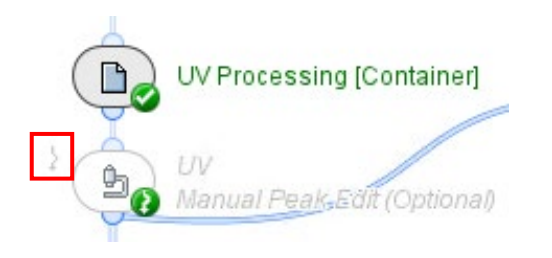

To manually change the peaks that were detected in the UV chromatogram, use UV Manual Peak Edit.

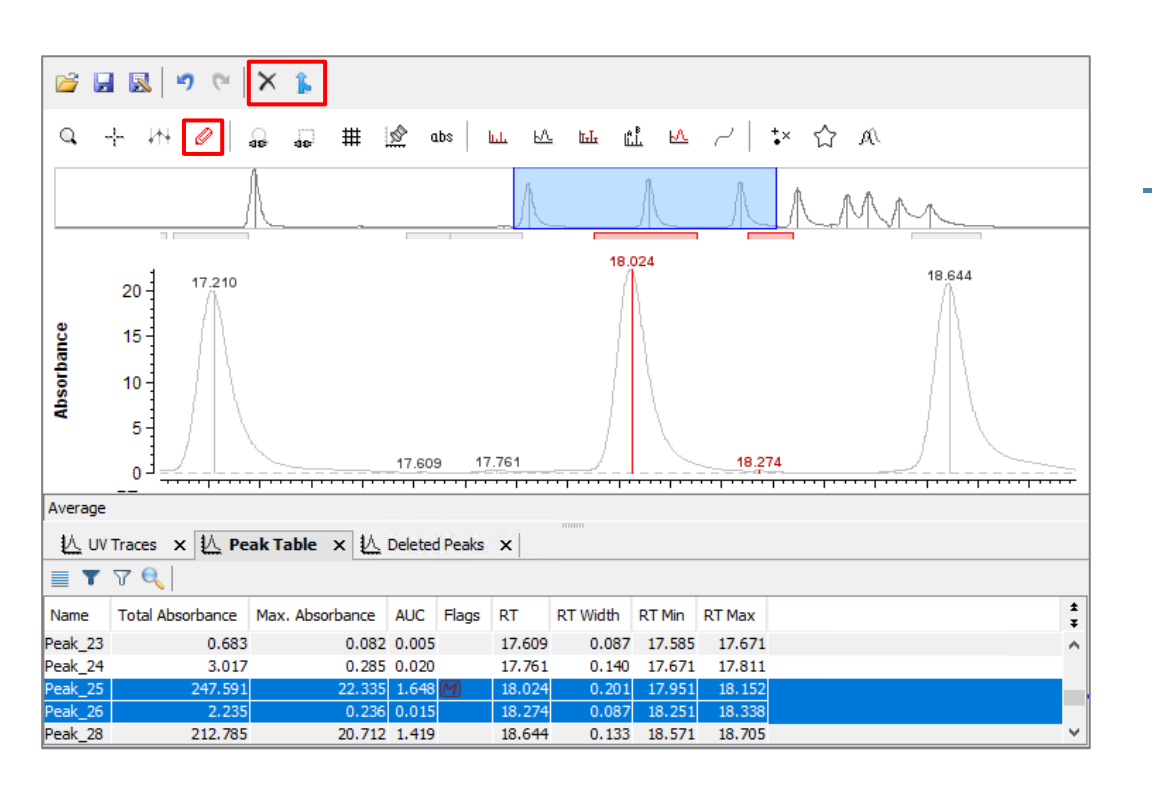

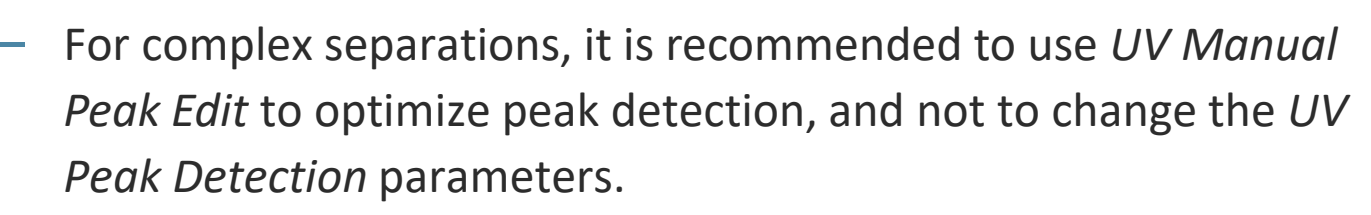

- To use UV Manual Peak Edit, deactivate the **Bypass** icon.

- Select the **Edit Mode** icon *⊘* to:
  - Move the peak boundaries.
  - Merge selected peaks into a single peak.
  - Delete peaks.
  - Draw new peaks.

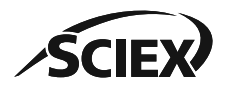

#### Adduct Grouping

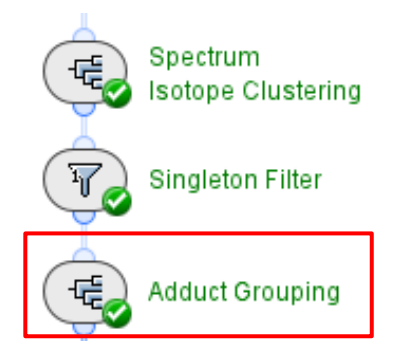

| (B) Adduct Grouping - Settings                                                     | × • F          |
|------------------------------------------------------------------------------------|----------------|
| General Display                                                                    | • F            |
| RT Tolerance:     0.1       mass Tolerance:     20.0       Allowed Adducts:     K+ | Minutes S      |
| Grouping Stringency:                                                               | Belect Entries |
| Gap Size: 0 Detect Multimers:                                                      |                |
| Merge Charge and Adduct Groups:  Mass Mode:                                        |                |
| OK Cance                                                                           | el Apply       |
| L                                                                                  | ОК             |

- Use Adduct Grouping to group isotopic clusters together that have the same neutral mass and RT.
  - Use the + to select from the list of available adducts.
  - Select the applicable Mass Mode:

 $\times$ 

☆ ☆ ☆

☆

Cancel

- For data with isotopically resolved peaks, or to use **Mass**, select **Monoisotopic**.
- For data with peaks that are not isotopically resolved, or to use Avg. Mass, select Average.

Note: For information about analysis of data with peaks that are not isotopically resolved, refer to the section: *D1: Guidelines for Specific Applications > Recommended Settings for Isotopically Nonresolved Data*.

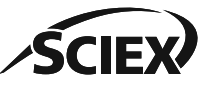

# Adduct Grouping: Merge Charge and Adduct Groups

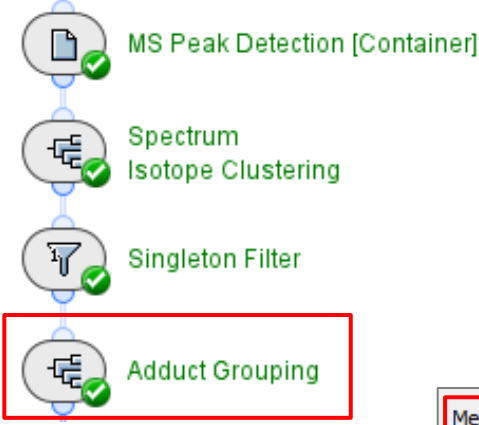

- Select **Merge Charge and Adduct Groups** to group isotopic clusters together into a single group for *Mass Mapping*.
- Do not select **Merge Charge and Adduct Groups** to identify adducts as separate groups for *Mass Mapping*.

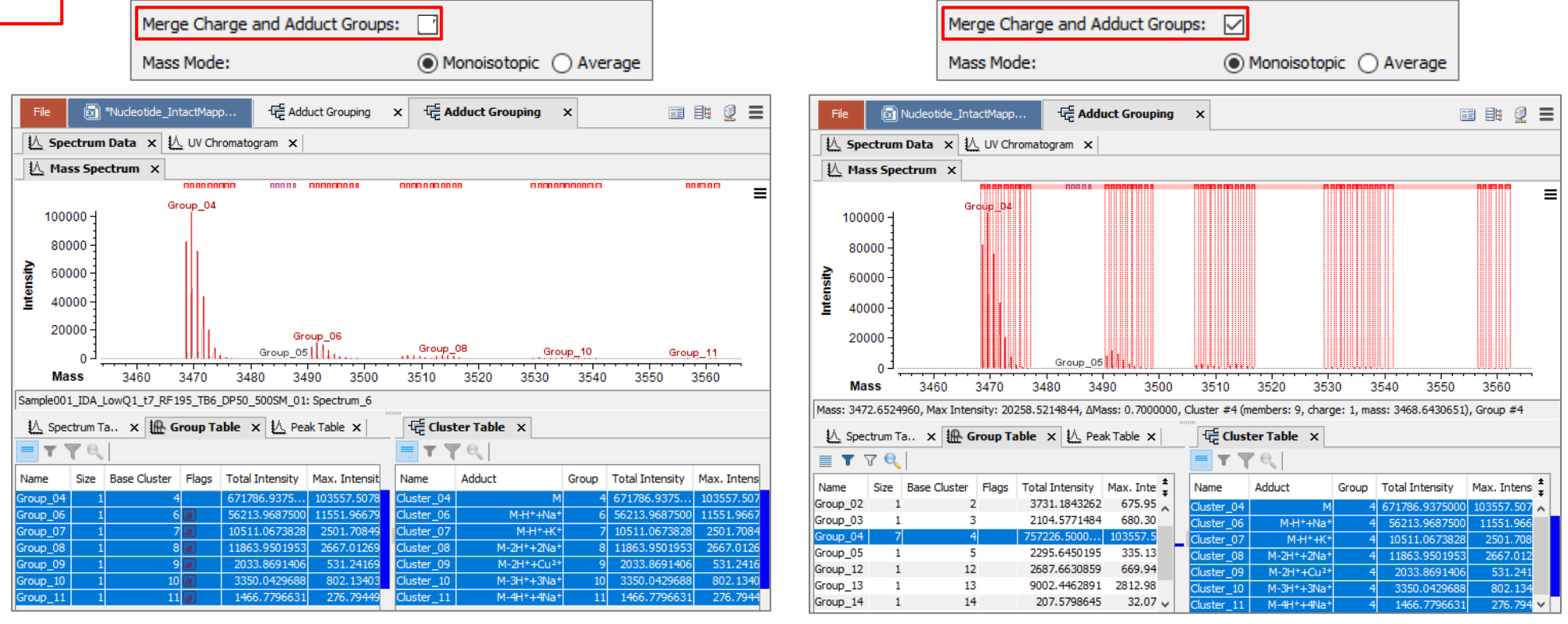

**SCIEX** 

### Mass Mapping

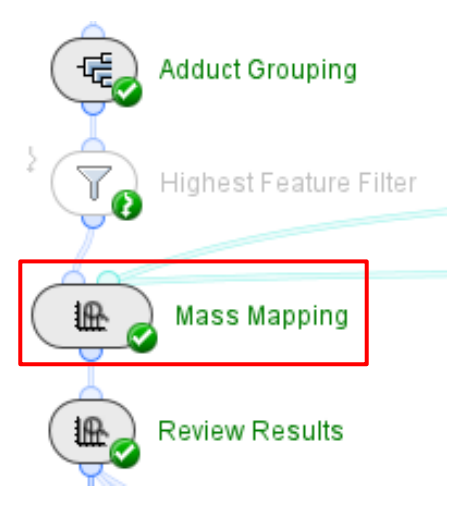

| ß               | 🐵 Mass Mapping - Settings 🛛 🗙 🗙 |                           |                        |       |  |  |  |  |  |  |
|-----------------|---------------------------------|---------------------------|------------------------|-------|--|--|--|--|--|--|
| General Display |                                 |                           |                        |       |  |  |  |  |  |  |
|                 | Mass Tolerance:                 | 20                        | ppm $ \smallsetminus $ |       |  |  |  |  |  |  |
|                 | Mass Mode:                      | Monoisotopic      Average |                        |       |  |  |  |  |  |  |
|                 |                                 | ✓ Limit to Bes            | t Match                |       |  |  |  |  |  |  |
|                 |                                 | Ignore Ann                | otated Features        |       |  |  |  |  |  |  |
|                 |                                 |                           |                        |       |  |  |  |  |  |  |
|                 |                                 | ОК                        | Cancel                 | Apply |  |  |  |  |  |  |

- Use *Mass Mapping* to annotate MS features with candidates created in the Nucleotide Candidate Generation activity nodes, or with candidates from the *Mass Library Import*.
- Select the applicable **Mass Mode**:
  - For data with isotopically resolved peaks, or to use Mass, select
     Monoisotopic.
  - For data with peaks that are not isotopically resolved, or to use Avg.
     Mass, select Average.
- Limit to Best Match: Select to use the nucleotide candidate with the lowest mass delta to the detected mass for annotation.
  - To see all annotations within the specified Mass Tolerance, do not select Limit to Best Match.

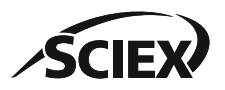

#### Annotate UV Peaks from MS

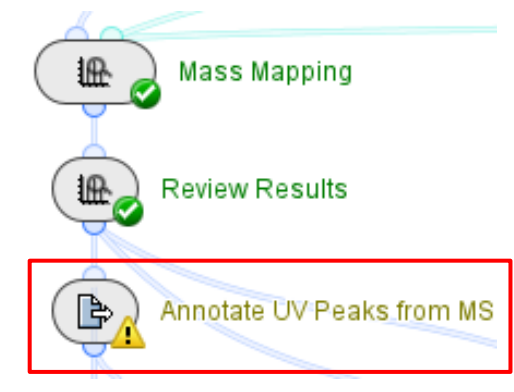

Note: If a UV peak has more than one MS annotation, then the activity node shows a yellow warning.

| Annotate UV Peaks from MS - Settings × |                                            |              |        |  |  |  |  |  |  |  |  |
|----------------------------------------|--------------------------------------------|--------------|--------|--|--|--|--|--|--|--|--|
| General Display                        |                                            |              |        |  |  |  |  |  |  |  |  |
| RT Tolerance:                          | 0.1                                        | Minutes      |        |  |  |  |  |  |  |  |  |
| Normalize relative to:                 | All Peaks                                  | $\sim$       |        |  |  |  |  |  |  |  |  |
| UV Observable:                         | AUC                                        | $\sim$       |        |  |  |  |  |  |  |  |  |
| MS Observable:                         | MS Observable: Intensity/Total Intensity 🗸 |              |        |  |  |  |  |  |  |  |  |
| Annotation Report Mode:                | Manual                                     |              | $\sim$ |  |  |  |  |  |  |  |  |
|                                        | Annotations:                               | 🗹 Туре       | ^      |  |  |  |  |  |  |  |  |
|                                        |                                            | 🗹 Identifier |        |  |  |  |  |  |  |  |  |
|                                        |                                            | Input Name   |        |  |  |  |  |  |  |  |  |
|                                        |                                            | < >          | Ť      |  |  |  |  |  |  |  |  |
|                                        |                                            |              |        |  |  |  |  |  |  |  |  |
| 0 1                                    | ОК                                         | Cancel A     | Apply  |  |  |  |  |  |  |  |  |

- This activity node uses MS peak information to annotate the related peaks in the **UV Chromatogram**, and then calculate the relative UV and MS abundances.
  - A related peak must elute in the specified **RT Tolerance**.

| Peak   | RT             | Annotations    | UV Abs    | orbance [/ | AUC] R    | elative UV Absorband | ce              |        |             |             |                       |                   |
|--------|----------------|----------------|-----------|------------|-----------|----------------------|-----------------|--------|-------------|-------------|-----------------------|-------------------|
| Peak_1 | 19.15          | 1              | 2.07      |            | 2         | 2.61 %               |                 |        |             |             |                       |                   |
| Peak_2 | 22.22          | 3              | 1.90      |            | 20        | 0.84 %               |                 |        |             |             |                       |                   |
| Peak_3 | 23.28          | 1              | 1.83      |            | 20        | 0.0 %                |                 |        |             |             |                       |                   |
| Peak_4 | 24.15          | 2              | 1.76      |            | 1         | 0.02.04              |                 | 1      |             |             |                       |                   |
| Dook   | 04.77          | 4              | 4 50      | UV Peak    | RT        | Identifier           | Туре            | UV AUC | UV Relative | Adjusted UV | MS Relative Intensity | UV Peak Annotated |
| Data U | / Quantities 🧯 | 🗦 UV Annotatio | ns   Sumn | Peak_1     | 19.15     | Impurity             | Full-Length     | 2.07   | 22.61 %     | 22.61 %     | 100.0 %               | 100.0 %           |
|        |                |                |           | Peak_2     | 22.22     | Target [1-46]        | 3' Clip+Linker  | 1.90   | 20.84 %     | 0.12 %      | 0.57 %                | 100.0 %           |
| 1      |                |                |           | Peak_2     | 22.22     | Target [1-59]        | 3' Clip         | 1.90   | 20.84 %     | 20.13 %     | 96.58 %               | 100.0 %           |
|        |                |                |           | Peak_2     | 22.22     | Target [60-119]      | 5' Clip+Linker  | 1.90   | 20.84 %     | 0.59 %      | 2.85 %                | 100.0 %           |
|        |                |                |           | Peak_3     | 23.28     | Unknown              | Full-Length     | 1.83   | 20.0 %      | 20.0 %      | 100.0 %               | 100.0 %           |
|        |                |                |           | Peak_4     | 24.15     | Unknown [5-79]       | 5' Clip         | 1.76   | 19.23 %     | 0.06 %      | 0.32 %                | 100.0 %           |
|        |                |                |           | Peak_4     | 24.15     | Target [1-99]        | 3' Clip         | 1.76   | 19.23 %     | 19.17 %     | 99.68 %               | 100.0 %           |
|        |                |                |           | Dook E     | 04 77     | Toroot (04, 140)     | E! Olin+Linkor  | 1 50   | 17 21 0/    | 0.07.04     | 0.42.04               | 100.0.%           |
|        |                |                |           | Data UV    | / Quantit | ies UV Annotations   | 🗦 Summary 15 it | ems    |             |             |                       |                   |

- Normalize relative to:
  - All Peaks: Relative UV absorbance is calculated across all detected peaks.
  - **Annotated Peaks**: Relative UV absorbance is calculated across annotated peaks.
    - MS Relative Intensity is calculated across annotated peaks.
  - **Annotation Report Mode: Manual:** 
    - Select the information about the annotated features that is included in the result table.

25 of 57 TPUB-CUST-16012-B

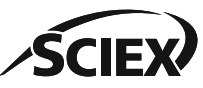

### Extract Report Elements

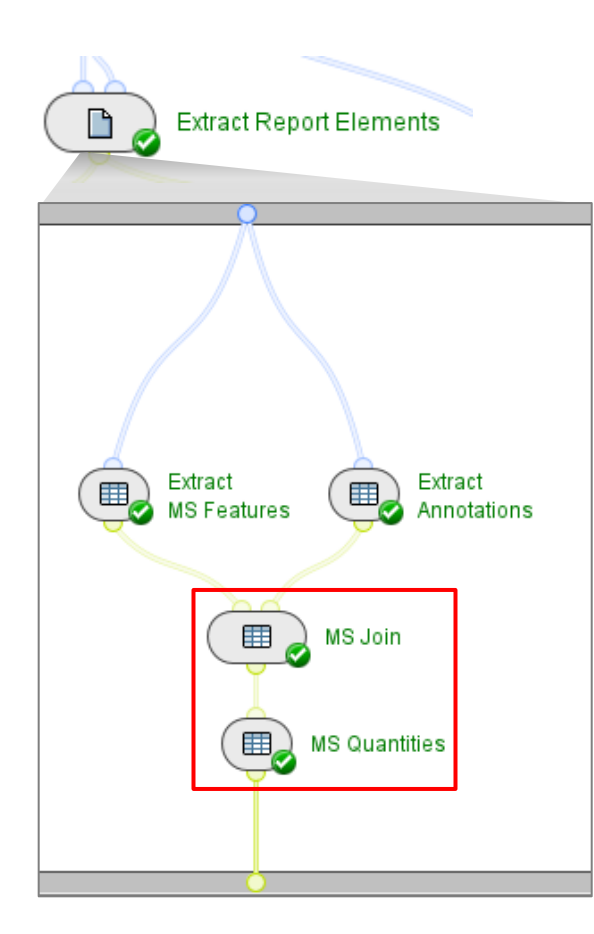

- Use the *Extract Report Elements* to customize the tables that will be included in the PDF report.
  - To see the columns that are available for selection in *MS Join* or *MS Quantities*, run the activity nodes that are immediately before them.

0

OK

- *MS Join*: If **Bypass** is activated for Adduct Grouping, then select Cluster.
- *MS Quantities*: Select the columns of interest for the table in the report.

Note: If a selected column is empty, then the activity node shows a yellow warning. For example, if **Review Status** is selected, but there are no accepted identifications.

|         | Elapsed Time | 4 msec                                                            |
|---------|--------------|-------------------------------------------------------------------|
|         | Status       | Suspicious                                                        |
|         | Message      | The following expected columns are absent or empty: Review Status |
|         |              |                                                                   |
| Summary |              |                                                                   |

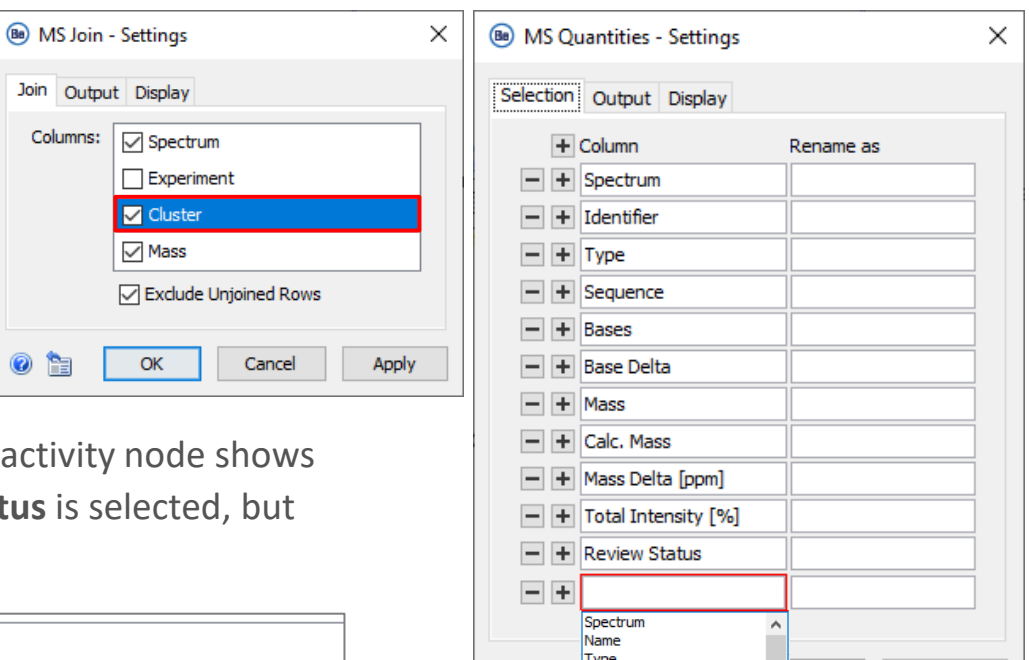

Sequence

Bases Base Delta Apply

ancel

# Part C

Guidelines for the Intact Nucleotide Workflows

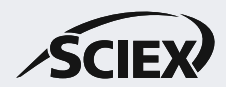

Intact Nucleotide with Deconvolution Template Workflow Guidelines C1

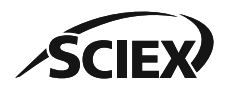

#### Intact Nucleotide with Deconvolution Template Workflow

- This section contains information about these activity nodes of interest:
  - Chromatogram Chemical Noise Subtraction
  - Nucleotide Poly(A) Tails
  - RT Range Condensing
  - Deconvolution
  - Spectrum Peak Detection
  - Spectrum Isotope Clustering

Note: For information about activity nodes that are used in all workflows, for example *Load Raw Data, Review Results,* or *Export PDF Report,* refer to the document: *Biologics Explorer Quick Guide.* 

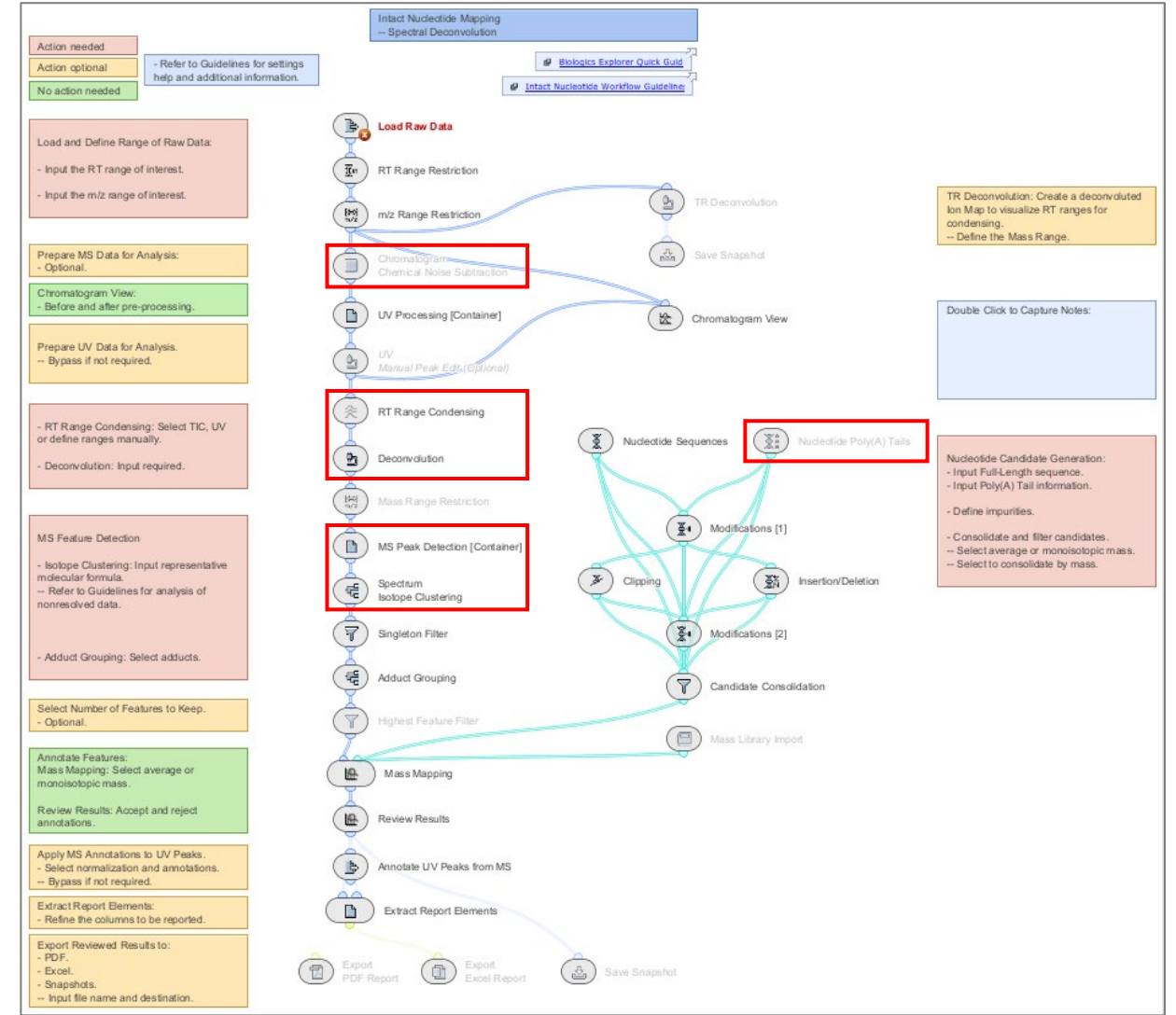

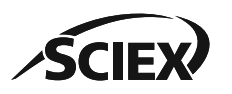

# Chromatogram Chemical Noise Subtraction: Optional

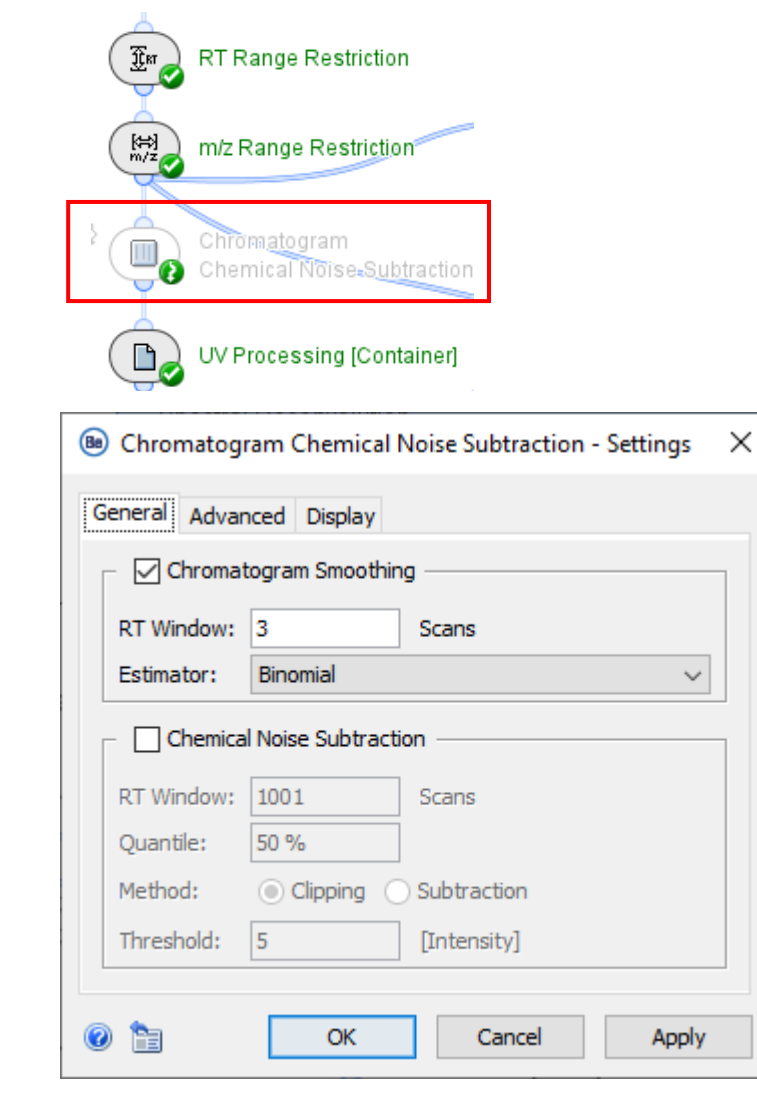

- To use *Chromatogram Chemical Noise Subtraction*, deactivate the **Bypass** icon.
  - Chromatogram Smoothing is used to improve the RT profile of peaks for peak detection.
  - **Chemical Noise Subtraction** should be used with care, and only when very high background noise has an effect on the quality of the deconvolution.

Note: For more information, click the ? icon to open the *Online Help*.

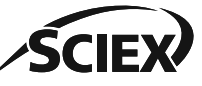

### Nucleotide Candidate Generation: Poly(A) Tails

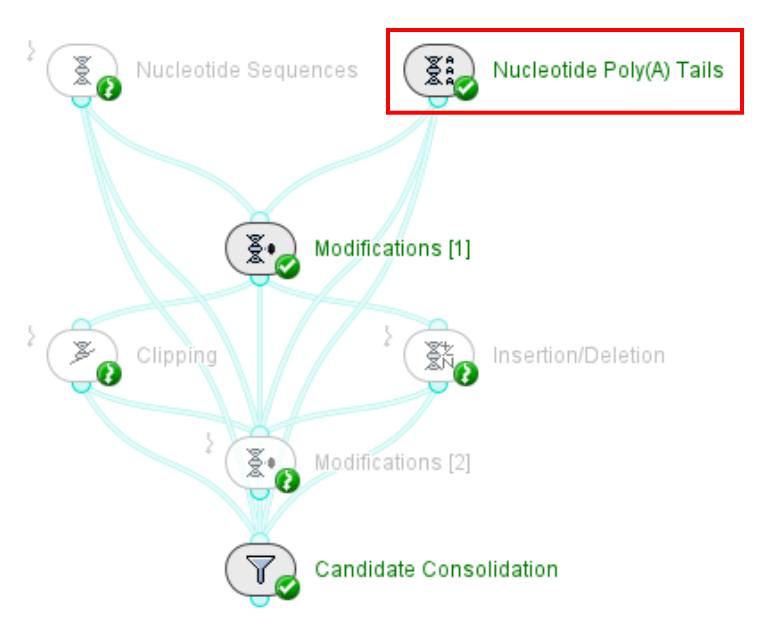

| Be | B Nucleotide Poly(A) Tails - Settings |                 |             |              |              |             |     |      |
|----|---------------------------------------|-----------------|-------------|--------------|--------------|-------------|-----|------|
| Po | oly(A                                 | A) Tail Candida | tes Display |              |              |             |     |      |
|    |                                       | Name            | 5' Sequence | Poly(A) Min. | Poly(A) Max. | 3' Sequence |     | ^    |
|    | -                                     | Segment 1       | AAGGAGA     | 1            | 50           |             | ~   |      |
|    | -                                     | Segment 2       |             | 1            | 30           | GAGG        |     | - 11 |
|    | +                                     |                 |             |              | ^            | ^           |     | ~    |
| 0  | 1                                     |                 |             | OK           | Car          | ncel        | Арр | ly   |

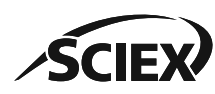

• Poly(A) Tail Candidates:

- Use the + icon to add the correct number of rows.
- Add a 5' Sequence or 3' Sequence, or leave blank if not required.
- Type the minimum and maximum expected number of adenosines in the Poly(A) Tail under investigation.
- Activate the **Bypass** icon on *Clipping* and *Insertion/Deletion*.
- The **Identifier** and the **Poly(A) Bases** columns in the **Nucleotides** Result Table contain the number of adenosines in that candidate.

| 8 Nucleotides    | ×                                       |       |               |              |            |  |  |  |
|------------------|-----------------------------------------|-------|---------------|--------------|------------|--|--|--|
| <u> </u>         |                                         |       |               |              |            |  |  |  |
| Identifier       | Sequence                                | Bases | Poly(A) Bases | Туре         | Input Name |  |  |  |
| Segment 1 [10*A] | rAAGGAGAAGAAGAAGAAGAAAAAAAAAAA          | 30    | 10            | Poly(A) Tail | Segment 1  |  |  |  |
| Segment 1 [11*A] | rAAGGAGAAGAGAAGGAAGAGAAAAAAAAAAAA       | 31    | 11            | Poly(A) Tail | Segment 1  |  |  |  |
| Segment 1 [12*A] | rAAGGAGAAGAAGAAGAAGAAAAAAAAAAAAAAAAAAAA | 32    | 12            | Poly(A) Tail | Segment 1  |  |  |  |
| Segment 1 [13*A] | raaggagaagaagaaggaagaaaaaaaaaaaaa       | 33    | 13            | Poly(A) Tail | Segment 1  |  |  |  |
| Segment 1 [14*A] | rAAGGAGAAGAGAAGGAAGAGAAAAAAAAAAAAAAA    | 34    | 14            | Poly(A) Tail | Segment 1  |  |  |  |
| Segment 1 [15*A] | rAAGGAGAAGAGAAGGAAGAGAAAAAAAAAAAAAAAAAA | 35    | 15            | Poly(A) Tail | Segment 1  |  |  |  |
| Segment 2 [30*A] | raaaaaaaaaaaaaaaaaaaaaaaaaaaaaaaaaaaaaa | 34    | 30            | Poly(A) Tail | Segment 2  |  |  |  |
| Segment 2 [29*A] | raaaaaaaaaaaaaaaaaaaaaaaaaaaaaaaaaaaaaa | 33    | 29            | Poly(A) Tail | Segment 2  |  |  |  |
| Segment 2 [28*A] | raaaaaaaaaaaaaaaaaaaaaaaaaaaaaaaaaaa    | 32    | 28            | Poly(A) Tail | Segment 2  |  |  |  |
| Segment 2 [27*A] | raaaaaaaaaaaaaaaaaaaaaaaaaaaaaaaaaaaaa  | 31    | 27            | Poly(A) Tail | Segment 2  |  |  |  |
| Segment 2 [26*A] | raaaaaaaaaaaaaaaaaaaaaaaaaaaaaaaaaaaa   | 30    | 26            | Poly(A) Tail | Segment 2  |  |  |  |
| Segment 2 [25*A] | raaaaaaaaaaaaaaaaaaaaaaaaaaaaaaaaaaaa   | 29    | 25            | Poly(A) Tail | Segment 2  |  |  |  |

#### RT Range Condensing

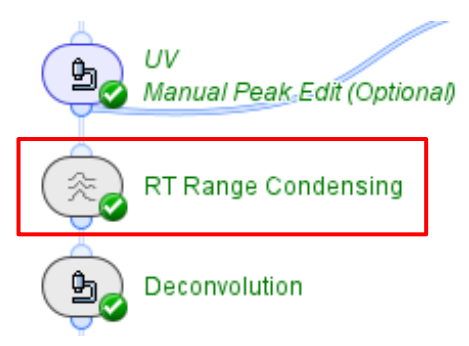

• *RT Range Condensing* detects regions of the ion map that contain signal, and then creates a single spectrum across the RT in these regions.

| VL                      | ~                                                                      |
|-------------------------|------------------------------------------------------------------------|
| UV Wavelength: 2        | 60 nm                                                                  |
| Use Existing UV Peaks:  | 2                                                                      |
| Use Smoothing           |                                                                        |
| RT Window: 50           | Scans                                                                  |
| Peak Detection:         | Ascent-based<br>Apply Isolation Filter<br>Isolation Threshold: 3 Scans |
| Center Computation:     | Local Maximum $\sim$                                                   |
| Boundary Determination: | FWHM 🗸                                                                 |
| Min. Peak Intensity:    | 1%                                                                     |

• Select an option from the list:

- TIC: Uses the peaks in the total ion chromatogram to identify the RT ranges to condense.
- **UV**: Uses peaks in the UV data to identify the RT ranges to condense.
- Manual: For complex separations, identify the RT ranges to condense manually.

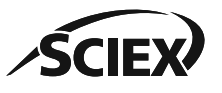

### RT Range Condensing: UV and TIC RT Ranges

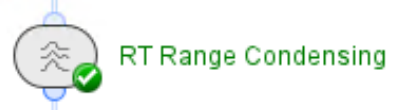

|     | RT Range Condensing - S  | ettings X                                         |
|-----|--------------------------|---------------------------------------------------|
| RTI | Ranges Display           |                                                   |
| ·   | TIC<br>- 🔽 Use Smoothing |                                                   |
|     | RT Window: 7             | Scans                                             |
|     | Peak Detection:          | Ascent-based  V Apply Isolation Filter            |
|     |                          | Isolation Threshold: 10 Scans                     |
|     | Center Computation:      | Intensity-weighted V<br>Intensity Threshold: 70 % |
|     | Boundary Determination:  | Inflection Points $\checkmark$                    |
|     | Min. Peak Intensity:     | 1%                                                |

| 🐵 RT Range Condensin  | ıg - Settings |        | ×     |
|-----------------------|---------------|--------|-------|
| RT Ranges Display     |               |        |       |
| UV                    |               |        | ~ ^   |
| UV Wavelength:        | 280           | nm     |       |
| Use Existing UV Peaks | s: 🔽          |        | ~     |
| 0                     | OK            | Cancel | Apply |

#### **RT Ranges: TIC**

- Peak Detection:
  - To identify local maxima in the MS signal, select **Ascent-based**.
  - To identify changes in the curvature of the MS signal, for example to identify shoulder peaks, select **Curvature-based**.

Note: For more information, click the ? icon to open the *Online Help*.

#### **RT Ranges: UV**

- 1. Select the **UV Wavelength**.
- 2. Select Use Existing UV Peaks.
- If Use Existing UV Peaks is selected, then other peak detection settings on this tab are ignored.

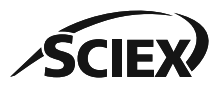

### RT Range Condensing: Manual RT Ranges

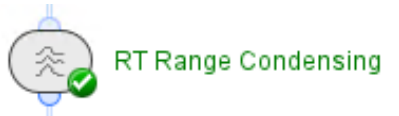

#### **RT Ranges: Manual**

- Select RT ranges manually if the components of interest are not chromatographically resolved.
  - For example, if the peaks in the TIC or the UV chromatogram do not show all of the components of interest.

| [ | Manual     |   |               |               | ~        |
|---|------------|---|---------------|---------------|----------|
|   | RT Ranges: |   | RT min. [min] | RT max. [min] |          |
|   |            | - | 0.8           | 0.8           |          |
|   |            | - | 0.8           | 1.2           | 1        |
|   |            | - | 1.5           | 1.8           |          |
|   |            | - | 1.8           | 2.0           |          |
|   |            | - | 2.1           | 2.6           |          |
|   |            | + |               |               | <b>v</b> |

g

TR Deconvolution

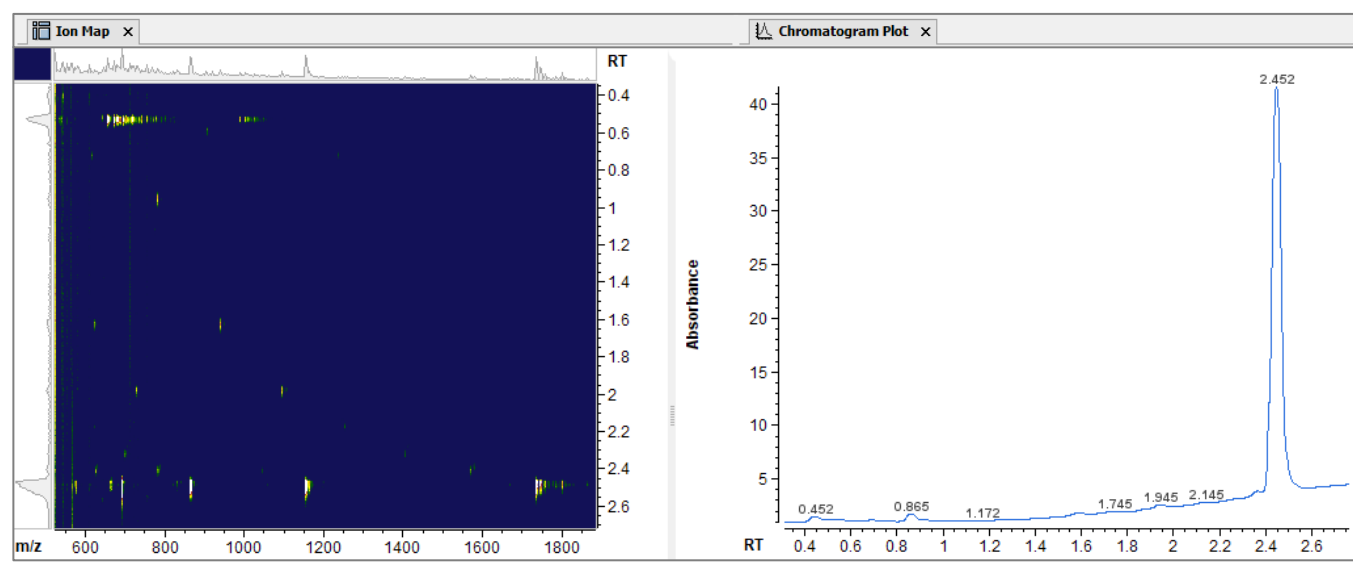

- To use *TR Deconvolution* to help to identify RT ranges of interest:
  - 1. Deactivate the **Bypass** icon.
    - 2. Review the results of TR Deconvolution.
  - 3. Type the RT ranges of interest in *RT Range Condensing*.

#### Deconvolution

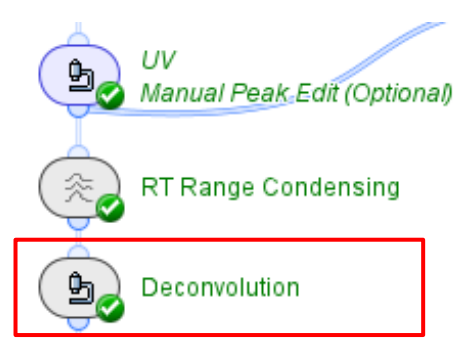

| Beconvolution - Settings >                                                                                         |                                    |     |                                       |  |  |  |  |  |
|----------------------------------------------------------------------------------------------------|------------------------------------|-----|---------------------------------------|--|--|--|--|--|
| Deconvolution Options Display                                                                                      |                                    |     |                                       |  |  |  |  |  |
| Method: Maximum Entropy Deconvolution                                                                              |                                    |     |                                       |  |  |  |  |  |
|                                                                                                    | Iterations: 25                     |     |                                       |  |  |  |  |  |
|                                                                                                    | Deconvolution Quality: High $\sim$ |     |                                       |  |  |  |  |  |
| Coutput M                                                                                                    | ass Spectrum                       |     |                                       |  |  |  |  |  |
| Min. Mas                                                                                                    | s: 10                              | kDa | i                                     |  |  |  |  |  |
| Max. Ma                                                                                                    | ss: 100                            | kDa | i i i i i i i i i i i i i i i i i i i |  |  |  |  |  |
| Mass Ste                                                                                                    | ep: 0.1                            | Da  |                                       |  |  |  |  |  |
| Mass Step:     0.1     Da       Ionization:     Orotonation     Deprotonation       Image: OK     Cancel     Apply |                                    |     |                                       |  |  |  |  |  |

• The RT ranges detected in *RT Range Condensing* are deconvoluted.

- Deconvolution Quality:
  - Select **High** for isotopically resolved data.
  - Select Standard for lower-resolution data.
- Min. Mass and Max. Mass:
  - Use a wide mass range to decrease the number and intensity of harmonic peaks.
  - It is not recommended to use a Min. Mass value that is lower than the maximum *m/z* value of the data that will be deconvoluted.
- Mass Step: Set a value that keeps the peak resolution of the data.
  - 0.05 Da to 0.2 Da for isotopically resolved data.
  - 1 Da to 2 Da for lower-resolution data.

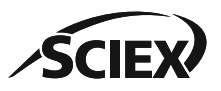

# MS Peak Detection [Container]: Spectrum Peak Detection

| ( | <b>b</b> _ | D | econvolut            | ion             |       |        |
|---|------------|---|----------------------|-----------------|-------|--------|
| { |            | M | ass Rang             | je Restri       | tion  |        |
| ( | Ê,         | M | 6 Peak D             | etection (      | Conta | (iner) |
|   |            | _ |                      |                 |       | ]      |
|   |            | 2 | Spectrur<br>Baseline | n<br>9 Subtract | ion   |        |
|   | Ŀ          |   | Spectrur<br>Peak De  | n<br>tection    |       |        |

Valid Feature Filter

| Spectrum Peak Detection     | on - Settings              |
|-----------------------------|----------------------------|
| Peak Detection Peak Filteri | ng Display                 |
| Use Smoothing —             |                            |
| m/z Window: 5               | Points ~                   |
| Peak Detection:             | Curvature-based ~          |
|                             | Perform Peak Refinement    |
|                             | Refinement Threshold: 5 %  |
|                             | Apply Consistency Filter   |
|                             | Consistency Threshold: 0.6 |
| Center Computation:         | Local Maximum V            |
| Boundary Determination:     | Inflection Points $\sim$   |
|                             |                            |

The default *Spectrum Peak Detection* settings are applicable for most data with isotopically resolved peaks.

Note: For information about analysis of data with peaks that are not isotopically resolved, refer to the section: *D1: Guidelines for Specific Applications > Large Intact Nucleotides (Nonresolved Data)*.

Peak Detection:

- To identify local maxima in the MS signal, select **Ascent-based**.
- Increase the **Isolation Threshold** to increase the minimum distance between local maxima for a peak to be detected.
- To identify changes in the curvature of the MS signal, for example to identify shoulder peaks in the *m/z* direction, select Curvature-based.
  - Decrease the **Refinement Threshold** to increase the split sensitivity.
  - Increase the **Consistency Threshold** to decrease the split sensitivity.

Note: For more information, click the ? icon to open the *Online Help*.

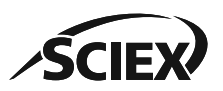

 $\times$ 

 $\sim$ 

 $\sim$ 

Apply

Da

Cancel

#### Spectrum Isotope Clustering

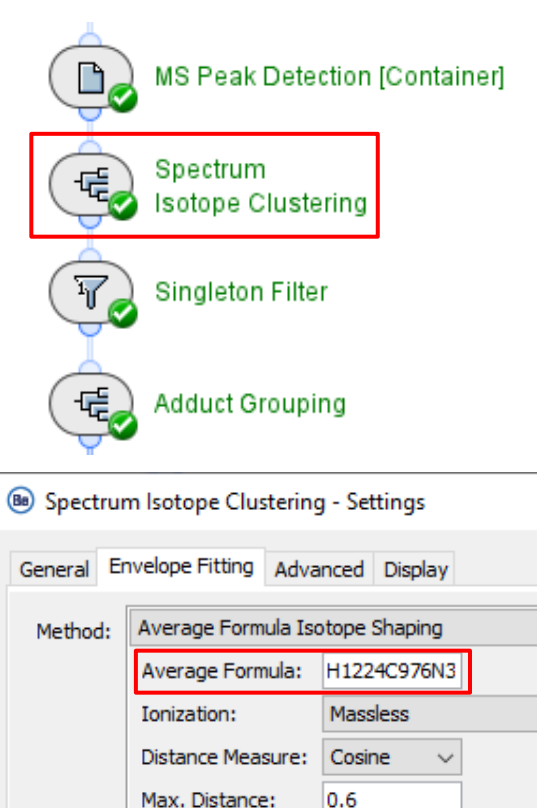

Recompute Mono-Isotopic Peak

Mass Threshold: 2500.0

OK

- Use *Spectrum Isotope Clustering* to group peaks together in an isotopic envelope.
  - Average Formula: Type a representative molecular formula for the nucleotide under investigation.
    - The chemical formula from the **Mass Calculator** can be copied and pasted here.
  - Ionization: Select Massless for deconvoluted data.
- Spectrum Isotope Clustering is required for Adduct Grouping with isotopically resolved and nonisotopically resolved data.
- Use Singleton Filter with isotopically resolved data to remove peaks that are not clustered.

Note: For information about analysis of data with peaks that are not isotopically resolved, refer to the section: *D1: Guidelines for Specific Applications > Recommended Settings for Isotopically Nonresolved Data*.

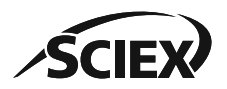

0 h

×

# Spectrum Isotope Clustering: Distance Measure

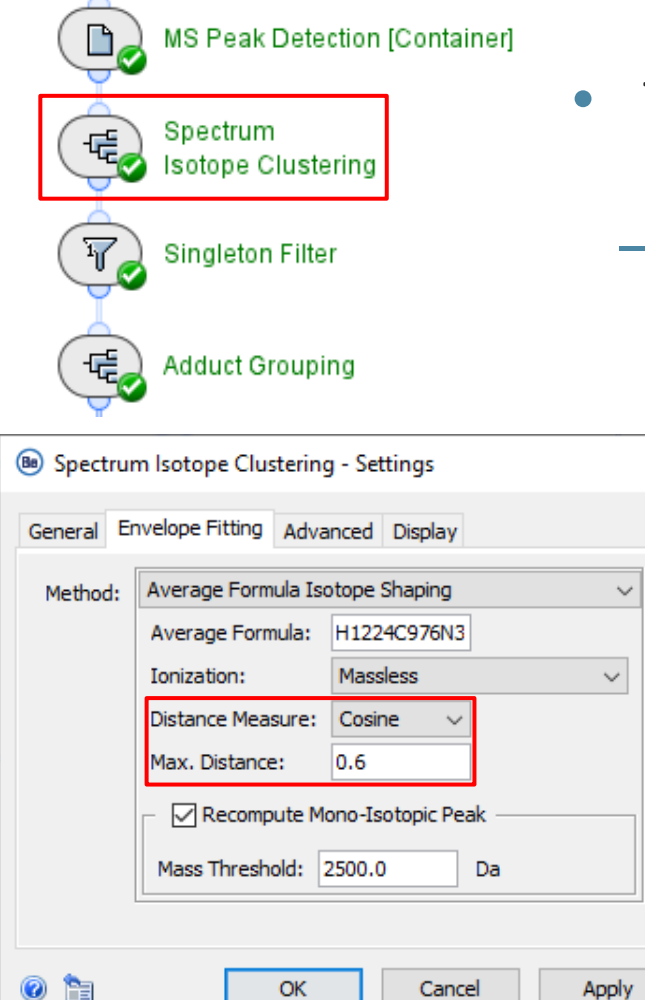

The Distance Measure compares each experimental peak to the theoretical isotope profile for the representative molecular formula in Average Formula.
If a peak of interest has not been clustered as required, then compare the results of Log Ratio and Cosine:

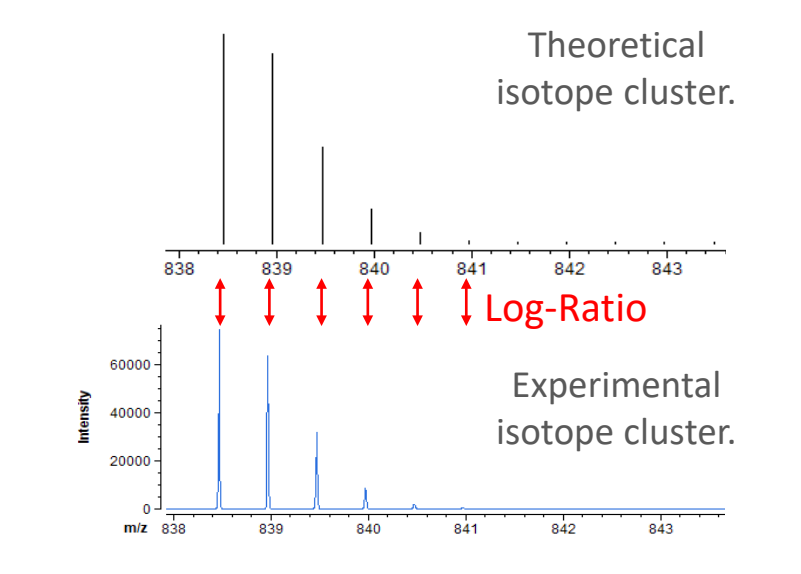

 Log Ratio treats all peaks in a cluster equally.

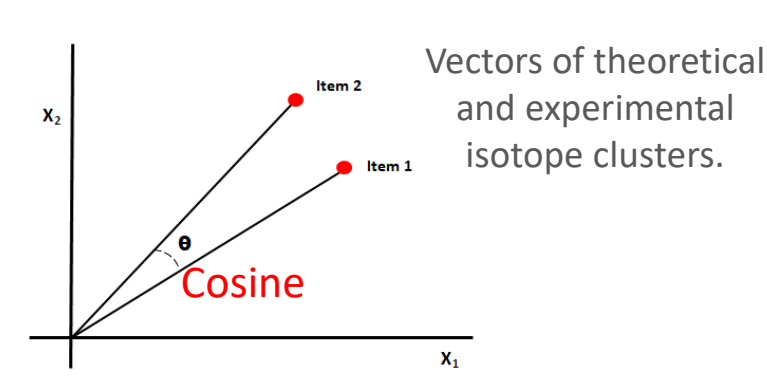

*Cosine* converts each cluster into a vector, with the contribution of each peak relative to the abundance. Therefore, smaller peaks have less impact.

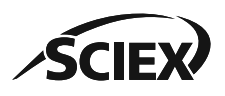

Intact Nucleotide with no Deconvolution Template Workflow Guidelines C2

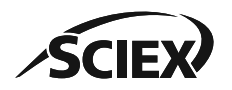

#### Intact Nucleotide with No Deconvolution Template Workflow

- This section contains information about these activity nodes of interest:
  - Chromatogram Chemical Noise Subtraction
  - MS Peak Detection
  - Isotope Clustering
  - Charge Grouping

Note: For information about activity nodes that are used in all workflows, for example *Load Raw Data, Review Results,* or *Export PDF Report,* refer to the document: *Biologics Explorer Quick Guide.* 

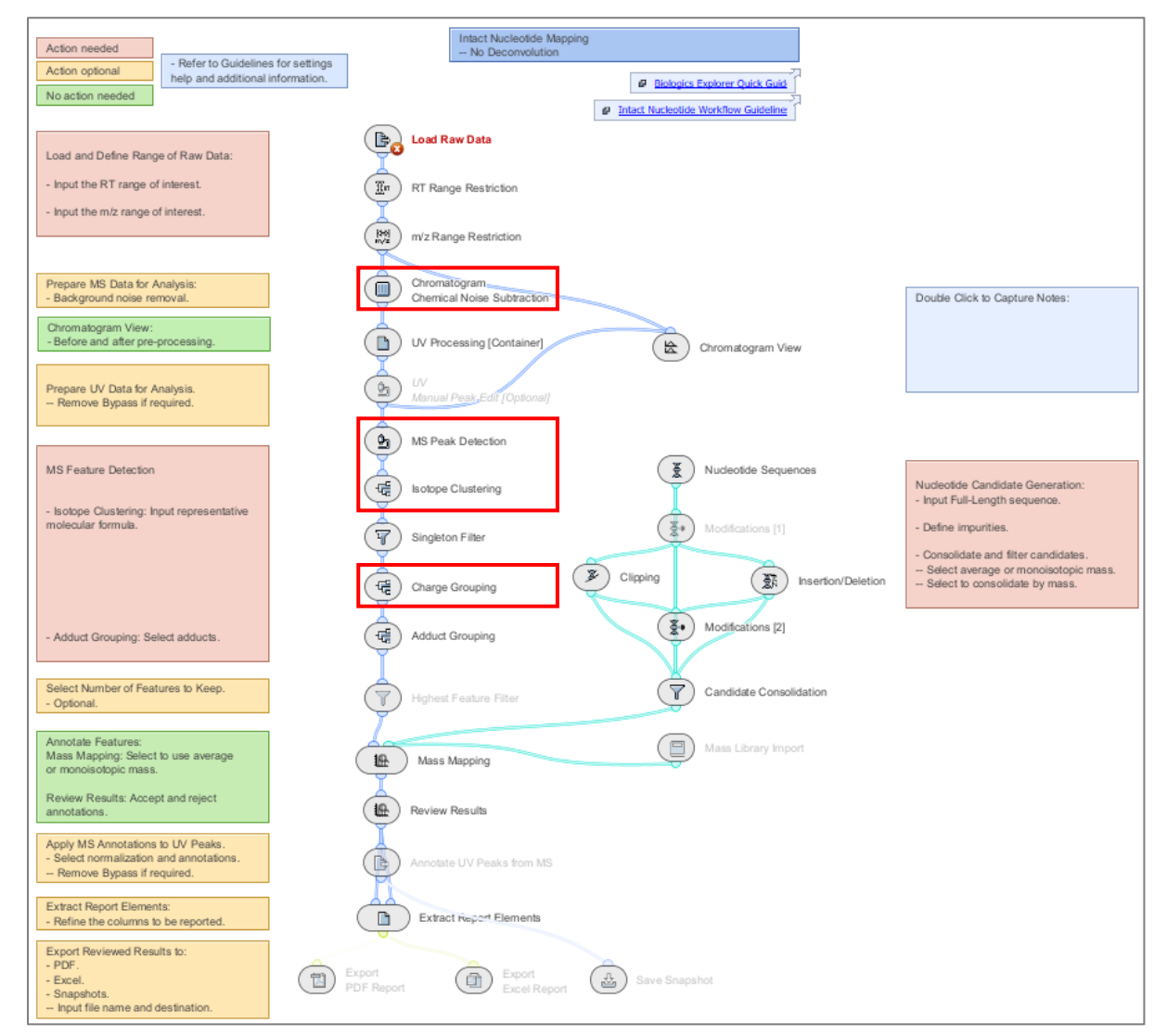

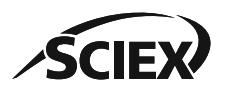

# Chromatogram Chemical Noise Subtraction: Smoothing

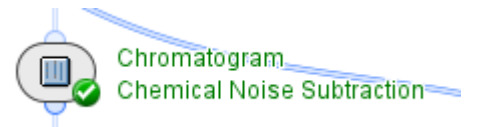

| Chromatogram Chemical Noise Subtraction - Settings | $\times$ |  |  |  |  |  |  |  |
|----------------------------------------------------|----------|--|--|--|--|--|--|--|
| General Advanced Display                           |          |  |  |  |  |  |  |  |
| - 🗹 Chromatogram Smoothing                         |          |  |  |  |  |  |  |  |
| RT Window: 9 Scans                                 |          |  |  |  |  |  |  |  |
| Estimator: Binomial ~                              |          |  |  |  |  |  |  |  |
| Chemical Noise Subtraction                         |          |  |  |  |  |  |  |  |
|                                                    |          |  |  |  |  |  |  |  |
| RT Window: 301 Scans                               |          |  |  |  |  |  |  |  |
| Quantile: 70 %                                     |          |  |  |  |  |  |  |  |
| Method:      Clipping      Subtraction             |          |  |  |  |  |  |  |  |
| Threshold: 7 [Intensity]                           |          |  |  |  |  |  |  |  |
|                                                    |          |  |  |  |  |  |  |  |
|                                                    |          |  |  |  |  |  |  |  |
|                                                    |          |  |  |  |  |  |  |  |

**Chromatogram Smoothing** is used to improve the RT profile of peaks for peak detection.

- Estimator:
  - Moving Average replaces the intensity of each data point with the mean average intensity of the data points in the RT Window. High values cause peak widths to increase, but peak volume is not changed.
  - **Binomial** is an iterative form of **Moving Average** that has less effect on peak widths at high scan values.

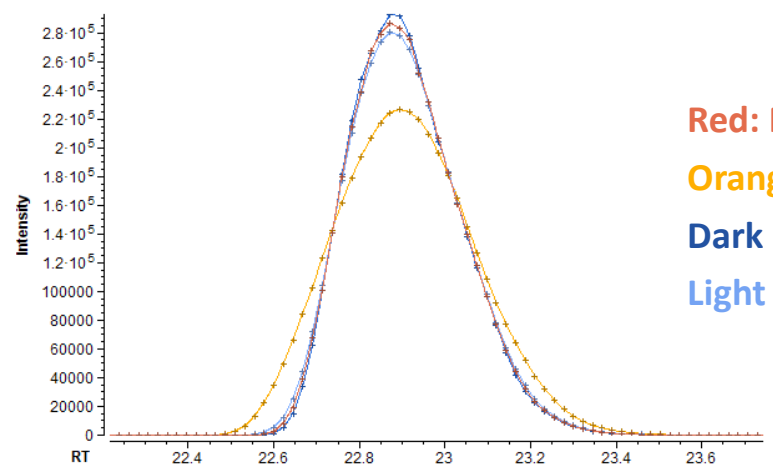

Red: Moving Average (5 scans) Orange: Moving Average (15 scans) Dark Blue: Binomial (5 scans) Light Blue: Binomial (15 scans)

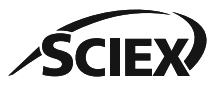

# Chromatogram Chemical Noise Subtraction: RT Window & Quantile

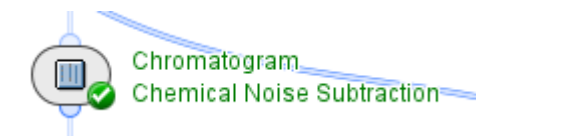

| Chromatog     | ram Chemical Noise Subtraction - Settings | $\times$ |
|---------------|-------------------------------------------|----------|
| General Advar | nced Display                              |          |
| Chroma        | togram Smoothing                          |          |
| RT Window:    | 9 Scans                                   |          |
| Estimator:    | Binomial ~                                |          |
| – 🗹 Chemica   | Noise Subtraction                         | 1        |
| RT Window:    | 301 Scans                                 |          |
| Quantile:     | 70 %                                      |          |
| Method:       | Clipping O Subtraction                    |          |
| Threshold:    | 7 [Intensity]                             |          |
|               |                                           |          |
| a 🍬           | OK Cancel Apply                           |          |
| 9 💷           | Cancer Apply                              |          |

Chemical Noise Subtraction decreases the length of long-tailing peaks.

- Change this setting if the default values remove too much signal.
- If too much signal if removed, it can be identified by:
  - Excessive cutoff of the tails of very wide (extended RT) peaks.
  - Loss of low-intensity isotope peaks from singly (+1) or doubly (+2) charged clusters, or from low-intensity clusters of interest:

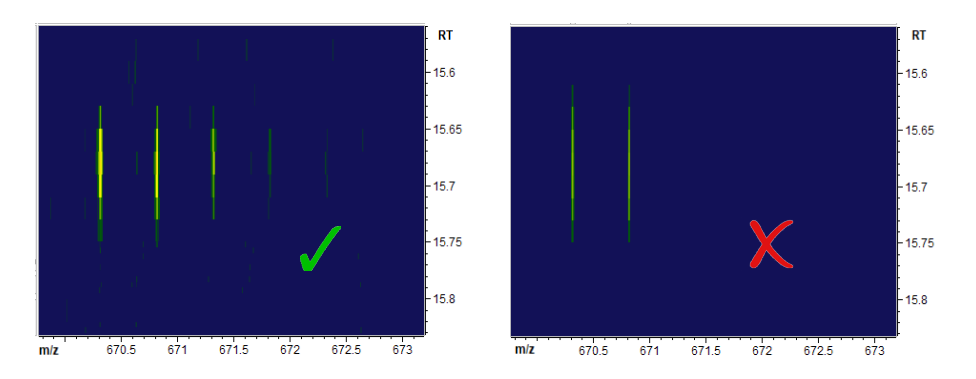

- To decrease the amount of noise removal (keep more signal):
  - Decrease the Quantile.
  - Increase the **RT Window**.

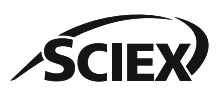

# Chromatogram Chemical Noise Subtraction: Threshold

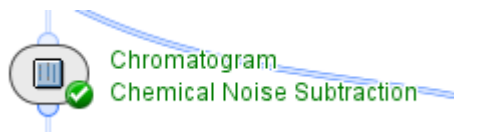

| Chromatogi<br>General Advar | ram Chemical M<br>nced Display | Noise Subtraction - Set | tings X |
|-----------------------------|--------------------------------|-------------------------|---------|
| Chromat                     | ogram Smoothin                 | g                       |         |
| RT Window:                  | 9                              | Scans                   |         |
| Estimator:                  | Binomial                       |                         | $\sim$  |
| Chemica                     | Noise Subtracti                | on                      |         |
| RT Window:                  | 301                            | Scans                   |         |
| Quantile:                   | 70 %                           |                         |         |
| Method:                     | Clipping                       | ) Subtraction           |         |
| Threshold:                  | 7                              | [Intensity]             |         |
|                             |                                |                         |         |
| a 🛌                         | OK                             | Cancel                  | Apply   |

- If the noise level is significantly different from the **Threshold** value in *Chromatogram Chemical Noise Subtraction*, then change this setting.
- To measure the noise level and identify an applicable **Threshold** intensity value:
  - 1. Drag the intensity axis of the mass spectrum until the noise level can be seen, or use the icon in the tool bar to change the axis from the linear to the logarithmic scale.
  - 2. Use the crosshair tool + to measure the intensity of the noise level.

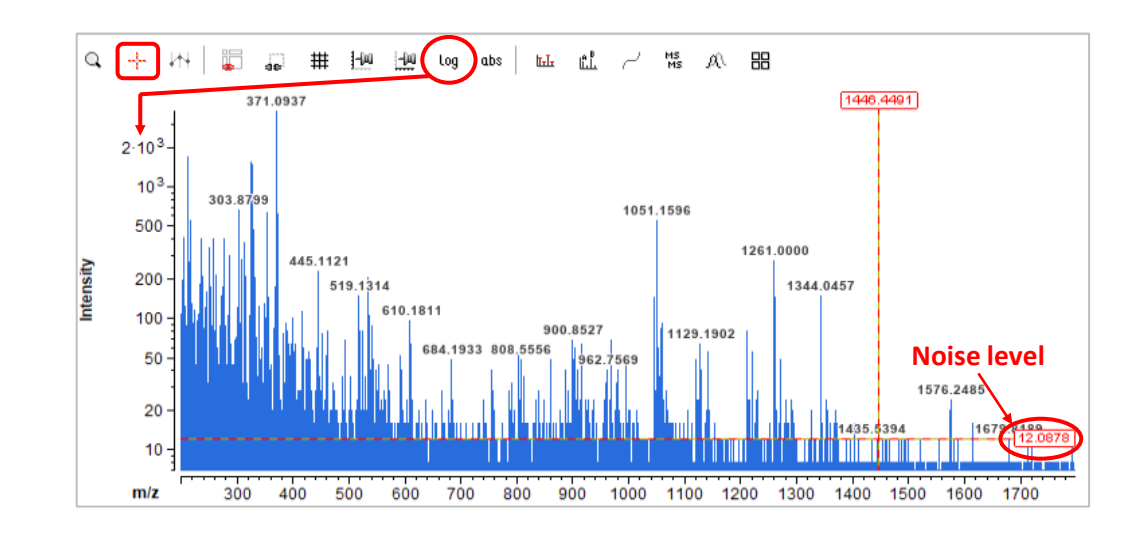

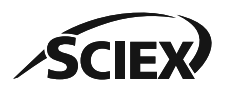

۰

0 🖿

#### **MS** Peak Detection

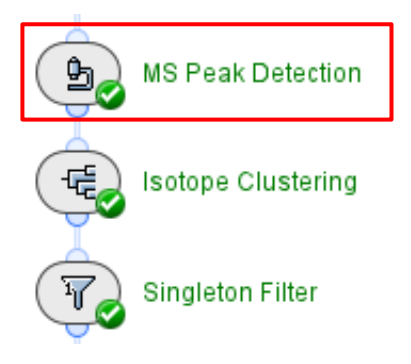

| Beak Detection - Settings X                                          | Decree                                         |
|----------------------------------------------------------------------|------------------------------------------------|
| General Peak Detection Display                                       |                                                |
| Summation<br>Summation Window: 10 Scans V                            | MS Peak Detection - S                          |
| Peak Detection                                                       | General Peak Detection                         |
| Minimum Peak Size: 11 Scans ~                                        | Use Smoothing —                                |
| Maximum Merge Distance: 9 Points ~                                   | m/z Window: 5                                  |
| Merge Strategy: O Boundaries O Centers                               |                                                |
| - 🔽 Use Peak RT Splitting<br>Intensity Profiling: ( ) Maximum () Sum | Peak Detection:                                |
| Gap/Peak Ratio: 30 %                                                 |                                                |
| Smoothing Algorithm: None ~                                          |                                                |
| OK Cancel Apply                                                      | Center Computation:<br>Boundary Determination: |
|                                                                      |                                                |

Decrease or remove Smoothing. X eak Detection - Settings Peak Detection Display Use Smoothing Points 🗸 Vindow: 5 Curvature-based Detection: Ascent-based Curvature-based Resolution-based Apply Consistency Filter Consistency Threshold: 0.6 ٠ Local Maximum Computation:

Inflection Points

Cancel

OK

 $\sim$ 

Apply

shoulder peaks) in the RT direction:

Decrease the Gap/Peak Ratio.

not been deconvoluted.

#### Peak Detection:

The default *MS Peak Detection* settings are applicable for most data that has

**Use Peak RT Splitting**: To increase the number of peaks detected (increase split sensitivity of

- To identify local maxima in the MS signal, select **Ascent-based**.
  - Increase the **Isolation Threshold** to increase the minimum distance between local maxima for a peak to be detected.
- To identify changes in the curvature of the MS signal, for example to identify shoulder peaks in the *m/z* direction, select Curvature-based.
  - Decrease the **Refinement Threshold** to increase the split sensitivity.
- Increase the Consistency Threshold to decrease the split sensitivity.
   Note: For more information, click the ? icon to open the Online Help.
   44 of 57
   TPUB-CUST-16012-B

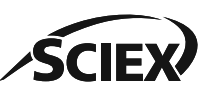

### Isotope Clustering

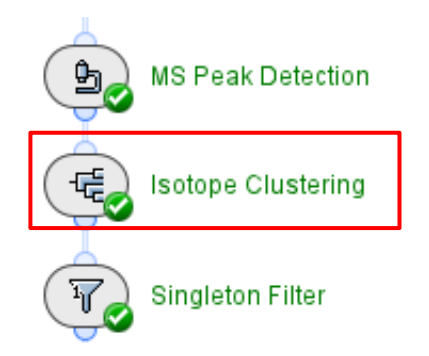

| 🐵 lsotope  | Clustering - Settings | 5                  | × |
|------------|-----------------------|--------------------|---|
| General Er | velope Fitting Adva   | nced Display       |   |
| Method:    | Average Formula Iso   | otope Shaping v    |   |
|            | Average Formula:      | H233C185N73        |   |
|            | Ionization:           | Deprotonation ~    |   |
|            |                       | Minimum Charge: 1  |   |
|            |                       | Maximum Charge: 20 |   |
|            | Distance Measure:     | Cosine $\lor$      |   |
|            | Max. Distance:        | 0.6                |   |
|            | - 🔽 Recompute Mo      | ono-Isotopic Peak  |   |
|            | Mass Threshold: 3     | 3500.0 Da          |   |
|            |                       | ,                  |   |
| 0 🛅        | ОК                    | Cancel Apply       |   |

- Use *Spectrum Isotope Clustering* to group peaks together in an isotopic envelope.
- *Isotope Clustering* is required for *Charge Grouping* and *Adduct Grouping*.
  - Average Formula: Type a representative molecular formula for the nucleotide under investigation.
    - The chemical formula from the **Mass Calculator** can be copied and pasted here.
  - Ionization: Select Deprotonation for data that was acquired in negative ion mode.

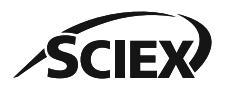

# *Isotope Clustering*: Distance Measure

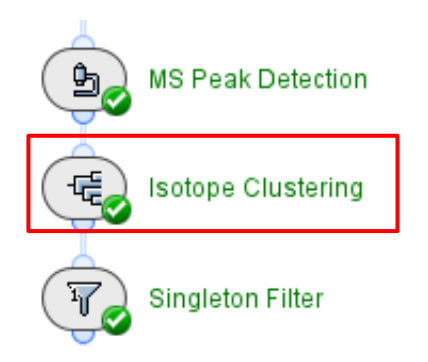

| Isotope Clustering - Settings > |                       |                    |  |
|---------------------------------|-----------------------|--------------------|--|
| General Er                      | nvelope Fitting Advar | nced Display       |  |
| Method:                         | Average Formula Iso   | tope Shaping v     |  |
|                                 | Average Formula:      | H233C185N73        |  |
|                                 | Ionization:           | Deprotonation ~    |  |
|                                 |                       | Minimum Charge: 1  |  |
|                                 |                       | Maximum Charge: 20 |  |
|                                 | Distance Measure:     | Cosine 🗸           |  |
|                                 | Max. Distance:        | 0.6                |  |
|                                 | 🕞 🔽 Recompute Mo      | no-Isotopic Peak   |  |
|                                 | Mass Threshold: 3     | 500.0 Da           |  |
|                                 |                       |                    |  |
| 0                               | ОК                    | Cancel Apply       |  |

The Distance Measure compares each experimental peak to the theoretical isotope profile for the representative molecular formula in Average Formula.
If a peak of interest has not been clustered as required, then compare the results of Log Ratio and Cosine:

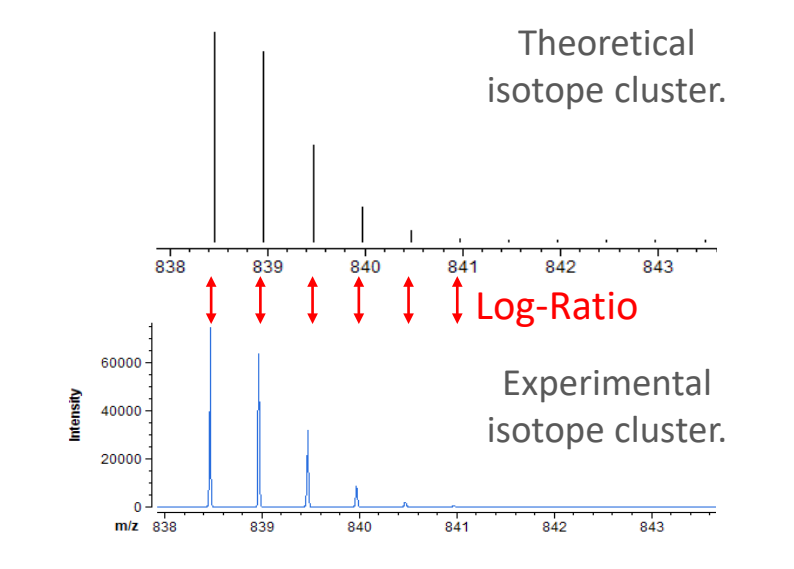

• Log Ratio treats all peaks in a cluster equally.

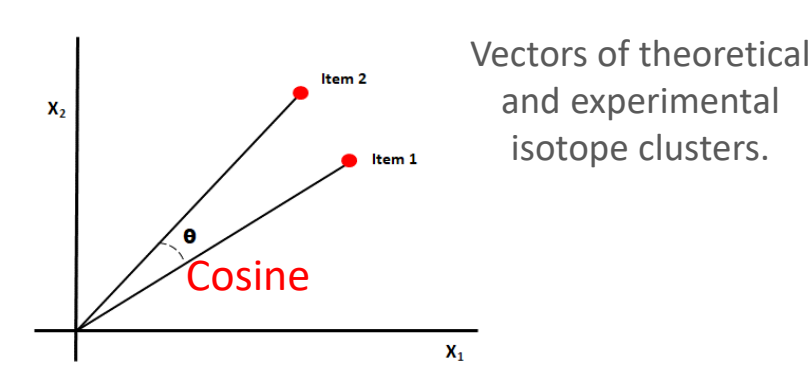

*Cosine* converts each cluster into a vector, with the contribution of each peak relative to the abundance. Therefore, smaller peaks have less impact.

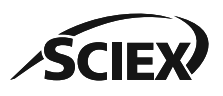

# Singleton Filter and Charge Grouping

| Ŀ    | MS Peak Detectio  | on            |
|------|-------------------|---------------|
| TE S | Isotope Clusterin | g             |
| T    | Singleton Filter  |               |
| E.   | Charge Grouping   | 1             |
| E.   | Adduct Grouping   |               |
|      |                   | 📵 Charge Gro  |
|      |                   | General Displ |

• Use *Singleton Filter* to remove peaks that are not clustered.

| 🐵 Charge Groupin | Charge Grouping - Settings |  |  |
|------------------|----------------------------|--|--|
| General Display  |                            |  |  |
| RT Tolerance:    | 0.05 Minutes               |  |  |
| Mass Tolerance:  | 20.0 ppm ~                 |  |  |
| Ionization by:   | -H+ ~                      |  |  |
| Mass Mode:       | Monoisotopic O Average     |  |  |
| Allow Gaps:      |                            |  |  |
|                  |                            |  |  |
| 🞯 🛅 🛛 ОК         | Cancel Apply               |  |  |

- Use *Charge Grouping* to group related clusters with different charge states together.
  - Ionization by: Select -H<sup>+</sup> for data that was acquired acquired in negative ion mode.

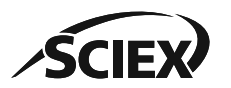

#### **Part D** Guidelines for Specific Applications

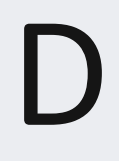

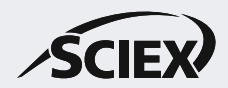

#### Recommended Settings for Isotopically Nonresolved Data Application Specific Information

D1

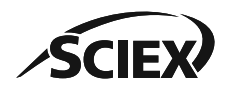

#### Nucleotide Deconvolution Workflow for Isotopically Nonresolved Data

- This section contains additional information about these activity nodes:
  - Spectrum Peak Detection
  - Spectrum Isotope Clustering
  - Singleton Filter
  - Adduct Grouping
  - Mass Mapping
  - Export Report Elements

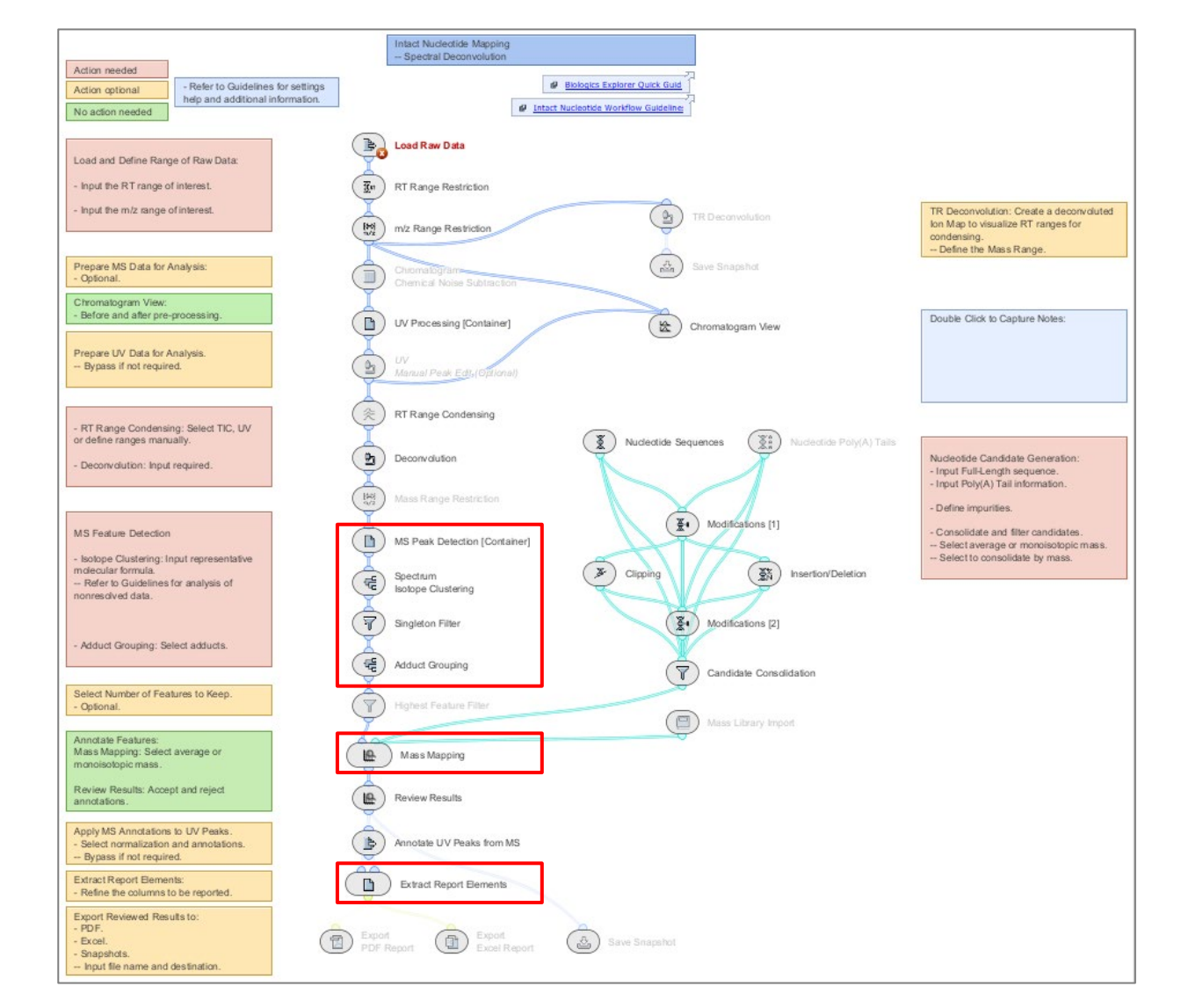

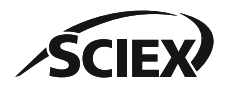

# MS Peak Detection [Container]: Spectrum Peak Detection

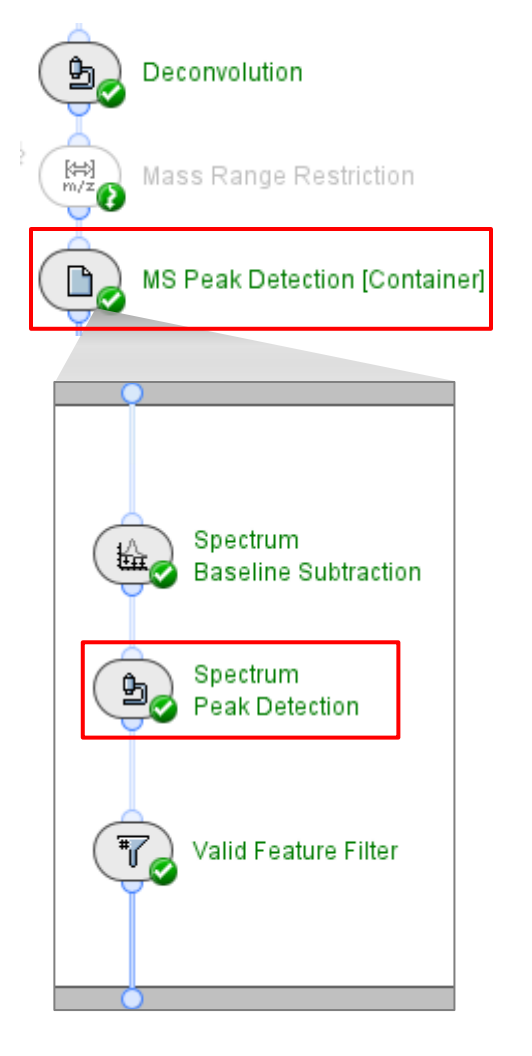

- Use **Peak Detection: Ascent-based** for data with peaks that are not isotopically resolved.
  - To remove unwanted detection of peak shoulders, increase the Smoothing or Isolation
     Threshold.

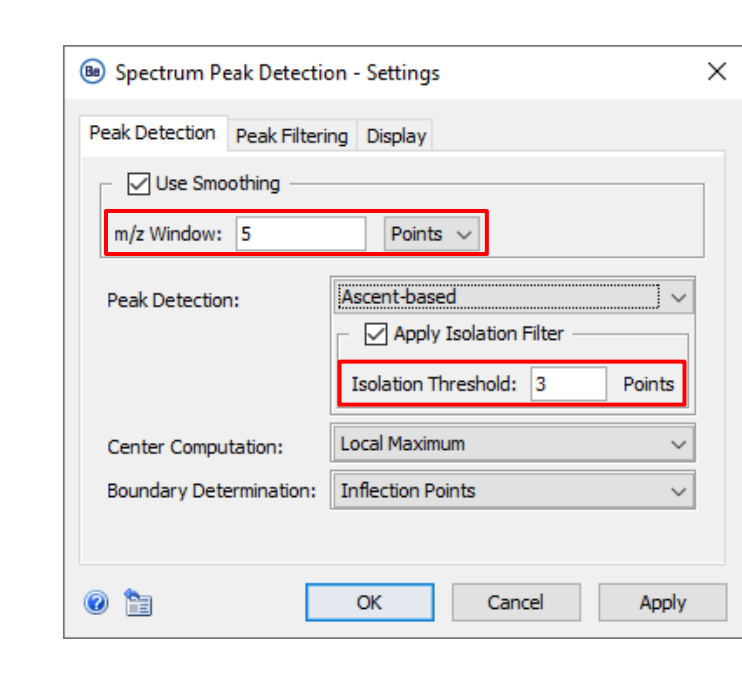

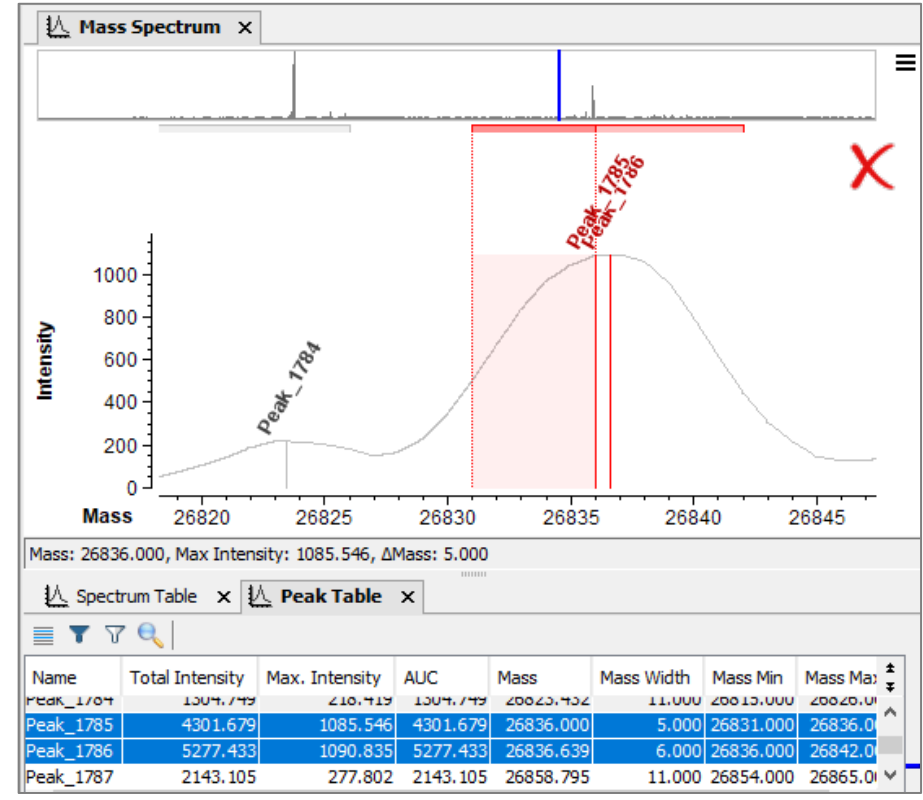

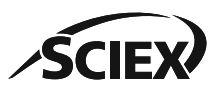

### Spectrum Isotope Clustering

| мз     | Peak Detection (C | Container] |                       |              |        |
|--------|-------------------|------------|-----------------------|--------------|--------|
| Ge Sp  | ectrum            | 🐵 Spectru  | m Isotope Clustering  | - Settings   | 2      |
| So Iso | tope Clustering   | General E  | nvelope Fitting Advar | nced Display |        |
| Sin    | aleton Filter     | Method:    | No Shape Restriction  |              | ~      |
|        | giotori i itali   |            | Ionization: Massles   | S            | $\sim$ |
|        | duct Grouping     |            | ОК                    | Cancel       | Apply  |
|        | additorouping     |            | UN                    | Contect      |        |

- *Spectrum Isotope Clustering* is required for *Adduct Grouping* with data that is not isotopically resolved.
  - Method: No Shape Restriction
  - Ionization: Massless

- Make sure that the results of *Spectrum Isotope Clustering* do not contain clusters with a **Size** that is more than 1.
  - To remove unwanted detection of peaks, increase the Smoothing or Isolation
     Threshold in Spectrum Peak Detection.

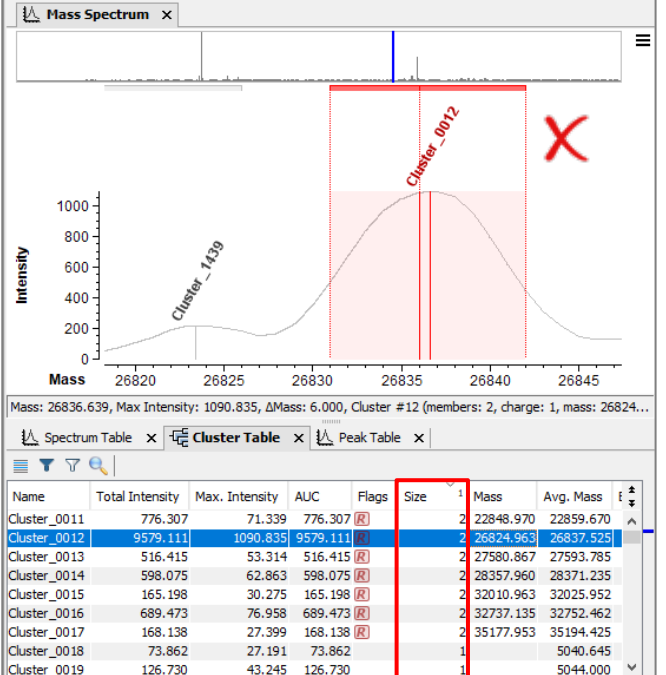

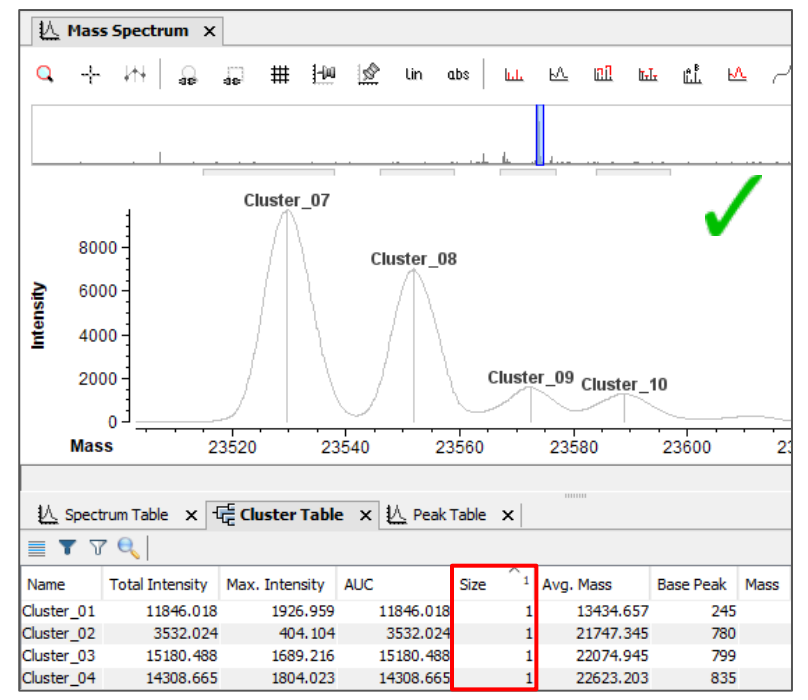

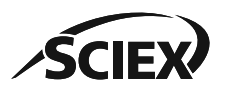

# Singleton Filter and Adduct Grouping

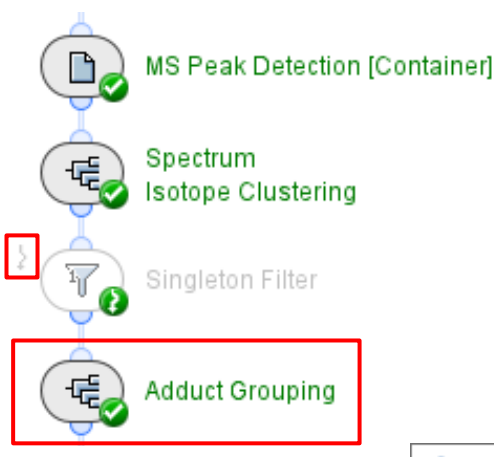

| Adduct Grouping - Settings      |                          | $\times$ |
|---------------------------------|--------------------------|----------|
| General Display                 |                          |          |
| RT Tolerance:                   | 0.1 Minutes              |          |
| Mass Tolerance:                 | 20.0 ppm ~               |          |
| Allowed Adducts:                | K+ +                     |          |
|                                 | Na+                      |          |
|                                 |                          |          |
| Grouping Stringency:            | Relaxed O Strict         |          |
| Gap Size:                       | 0                        |          |
| Detect Multimers:               |                          |          |
| Merge Charge and Adduct Groups: |                          |          |
| Mass Mode:                      | O Monoisotopic   Average | ]        |
| 🙆 🛅 ОК                          | Cancel Apply             |          |

- Singleton Filter:
  - Activate the **Bypass** icon.
- Adduct Grouping:
  - Mass Mode: Average.

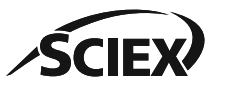

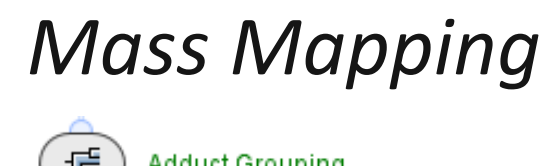

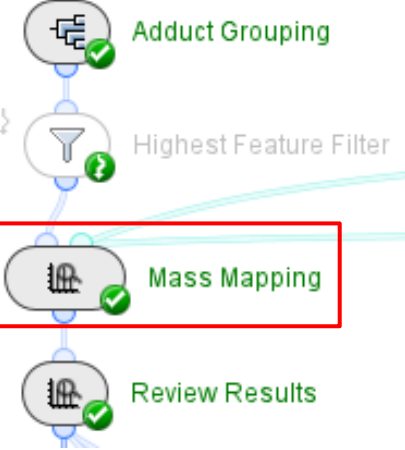

| Mass Mapping - Settings             | ×     |
|-------------------------------------|-------|
| General Display                     |       |
| Mass Tolerance: 0.1 Da 🗸            |       |
| Mass Mode: O Monoisotopic O Average |       |
| Limit to Best Match                 |       |
| Ignore Annotated Features           |       |
|                                     |       |
| 🔞 🛅 OK Cancel                       | Apply |

• Select Mass Mode: Average.

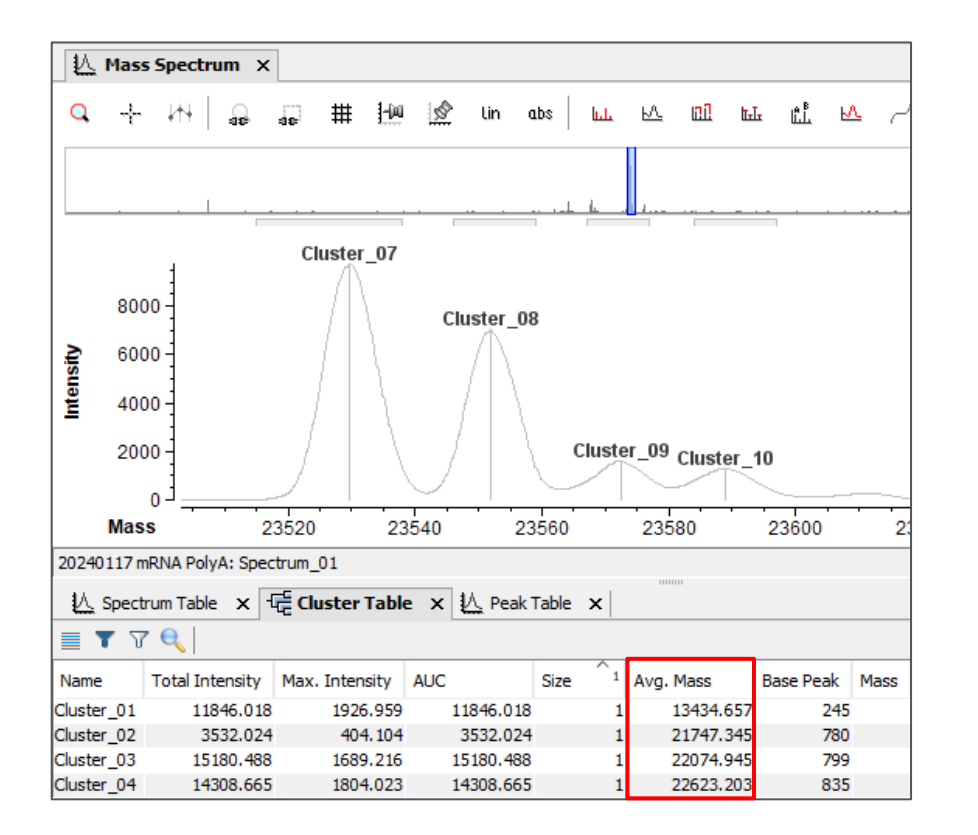

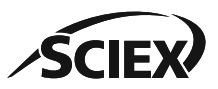

### Extract Report Elements

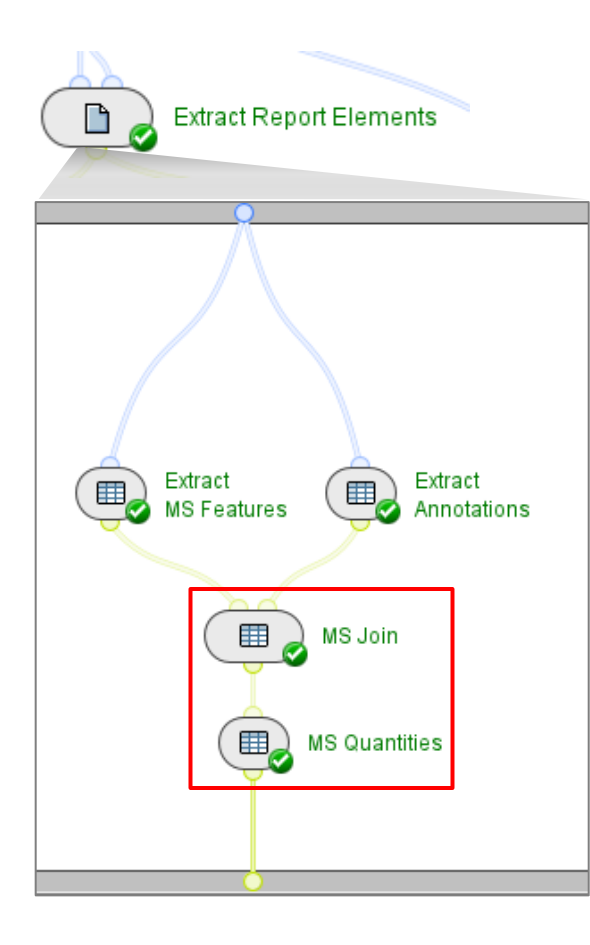

SCIEX

- MS Quantities:
  - Select Average Mass and Calc. Avg. Mass from the list.
    - To see the columns that are available for selection, run *MS Join*, and then select from the list.

Note: If a selected column is empty, then the activity node shows a **yellow warning**. For example, if **Review Status** is selected, but there are no accepted identifications.

| Annotate UV Peaks from  | Annotate UV Peaks from MS - Settings |                       |  |  |
|-------------------------|--------------------------------------|-----------------------|--|--|
| General Display         |                                      |                       |  |  |
| RT Tolerance:           | 0.1                                  | Minutes               |  |  |
| Normalize relative to:  | All Peaks                            | $\sim$                |  |  |
| UV Observable:          | AUC                                  | $\sim$                |  |  |
| MS Observable:          | Intensity/Total                      | Intensity $\sim$      |  |  |
| Annotation Report Mode: | Manual                               | ~                     |  |  |
|                         | Annotations:                         | Type ^                |  |  |
|                         |                                      | ☑ Identifier          |  |  |
|                         |                                      | 🗹 Average Mass        |  |  |
|                         |                                      | 🗹 Calc. Avg. Mass 🗸 🗸 |  |  |
|                         |                                      |                       |  |  |
| 0                       | OK                                   | Cancel Apply          |  |  |

| 📵 MS Qua  | B MS Quantities - Settings |           |       |  |
|-----------|----------------------------|-----------|-------|--|
| Selection | Output Display             |           |       |  |
| + 0       | Column                     | Rename as |       |  |
| -+        | Spectrum                   | ~         |       |  |
| - + 1     | Identifier                 | ~         |       |  |
| - +       | Туре                       | ~         |       |  |
| -+        | Sequence                   | ~         |       |  |
| - + -     | Bases                      | ~         |       |  |
| -+        | Base Delta                 | ~         |       |  |
| -+        | Average Mass               | ~         |       |  |
| - +       | Calc. Avg. Mass            | ~         |       |  |
| -+        | Mass Delta [ppm]           | ~         |       |  |
| -+        | Total Intensity [%]        | ~         |       |  |
| - + -     | Review Status              | ~         |       |  |
|           |                            |           |       |  |
| 0 🛅       | ОК                         | Cancel    | Apply |  |

 Average Mass and Calc. Avg. Mass can also be selected in Annotate UV Peaks from MS.

#### Trademarks/Licensing

The SCIEX clinical diagnostic portfolio is For In Vitro Diagnostic Use. Rx Only. Product(s) not available in all countries. For information on availability, please contact your local sales representative or refer to <u>www.sciex.com/diagnostics</u>. All other products are For Research Use Only. Not for use in Diagnostic Procedures.

Trademarks and/or registered trademarks mentioned herein, including associated logos, are the property of AB Sciex Pte. Ltd. or their respective owners in the United States and/or certain other countries (see <a href="https://www.sciex.com/trademarks">www.sciex.com/trademarks</a>). © 2025 DH Tech. Dev. Pte. Ltd. TPUB-CUST-16012-B

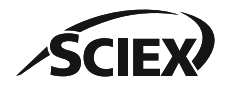

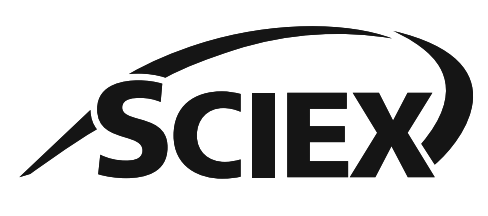

The power of precision

The SCIEX clinical diagnostic portfolio is For In Vitro Diagnostic Use. Rx Only. Product(s) not available in all countries. For information on availability, please contact your local sales representative or refer to <u>www.sciex.com/diagnostics</u>. All other products are For Research Use Only. Not for use in Diagnostic Procedures.

Trademarks and/or registered trademarks mentioned herein, including associated logos, are the property of AB Sciex Pte. Ltd. or their respective owners in the United States and/or certain other countries (see www.sciex.com/trademarks).

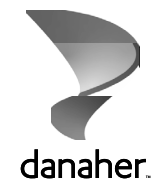

© 2025 DH Tech. Dev. Pte. Ltd. TPUB-CUST-16012-B